# Whitney EVM Guide

# Rev A: October 14, 2022

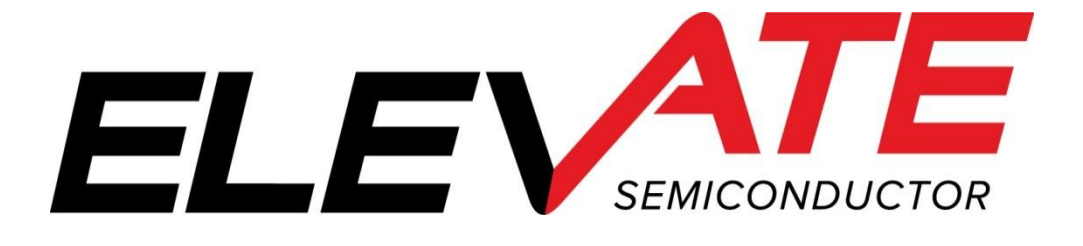

This document contains information on a product under development. The parametric information contains target parameters that are subject to change.

#### **Document Revision History**

| Revision | Date       | Description    |
|----------|------------|----------------|
| А        | 10/14/2022 | Initial Draft. |

# **Table of Contents**

| 1                                          | INTRODUCTION                                                                                                    | . 5                               |
|--------------------------------------------|----------------------------------------------------------------------------------------------------|-----------------------------------|
| 2<br>2.1<br>2.2                            | EVM GUI INSTALLATION MEDIA<br>Software Installation<br>Support Files                                                                                                    | • 6<br>6<br>8                     |
| 3                                          | WARNINGS                                                                                                    | . 9                               |
| 4<br>4.1<br>4.2<br>4.3                     | HARDWARE<br>Power Supplies<br>EVM USB Cable<br>External Hardware Required for GPIB Use                                                                                                    | 10<br>10<br>11                    |
| 5<br>5.1<br>5.2<br>5.3<br>5.4<br>5.5       | GUI OVERVIEW<br>Starting the GUI<br>Powering up the Whitney Device<br>Channel 0 Register Map Display After Loading Default Register Settings<br>Loading Calibration Factors<br>Editing Registers                                             | 12<br>12<br>13<br>13<br>14<br>.14 |
| 6                                          | INITIAL DEFAULT CHANNEL 0 FORCE VOLTAGE SETTINGS                                                                                                    | 15                                |
| 7                                          | MODIFYING VRNG AND VCNTR                                                                                                    | 16                                |
| 8                                          | DIGITAL RAMP FUNCTION                                                                                                    | 16                                |
| 9                                          | WHITNEY DAC NON-LINEARITY AND FORCE VOLTAGE ACCURACY                                                                                                    | 17                                |
| 10                                         | SUGGESTED VCNTR AND VRNG SETTINGS FOR TYPICAL SUPPLY VOLTAGE RANGES                                                                                                    | 18                                |
| 11                                         | OPTIONAL CONTROL: OPEN AND CLOSE EVM RELAYS                                                                                                    | 19                                |
| 12                                         | MEASURE VOLTAGE                                                                                                    | 20                                |
| 13<br>13.1<br>13.2<br>13.3<br>13.4<br>13.5 | CALIBRATION<br>Manual Calibration of Whitney EVM<br>Verifying DAC Calibration Accuracy – Uncalibrated DAC<br>Verifying FV_A DAC Calibration Accuracy<br>Verifying FV and MV Calibration Accuracy<br>Verifying FI and MI Calibration Accuracy | 21<br>22<br>23<br>23<br>24        |
| 14                                         | CONNECT MON_A_0 (CH0 MONITOR OUTPUT) TO SMA CONNECTOR J20                                                                                                    | 26                                |
| 15<br>15.1<br>15.2                         | FORCE VOLTAGE SLEW RATE CONTROL AND MEASURE CURRENT MONITORING                                                                                                    | <b>27</b><br>.27<br>.28           |
| 16                                         | AUTOMATIC VS. MANUAL SELECTION OF COMPENSATION AND FF CAPS                                                                                                    | 29                                |

| 17 FORCE CURRENT SLEW RATE CONTROL AND MEASURE CURRENT MONITORING          | 30                                     |
|----------------------------------------------------------------------------|----------------------------------------|
| 17.1 Step 1: FI Slew Rate Control and MI Monitoring                        |                                        |
| 17.2 Step 2: FI Slew Rate Control and MI Monitoring                        | 31                                     |
| 17.3 Step 3: FI Slew Rate Control and MI Monitoring                        | 32                                     |
| 18 ENABLING AND SETTING ACCURATE VOLTAGE CLAMPS                            |                                        |
| 18.1 Step 1: Enabling and Setting Accurate Voltage Clamps                  |                                        |
| 18.2 Step 2: Enabling and Setting Accurate Voltage Clamps                  | 34                                     |
| 19 ENABLING AND SETTING ACCURATE CURRENT CLAMPS                            |                                        |
| 19.1 Step 1: Enabling and Setting Accurate Current Clamps                  |                                        |
| 19.2 Step 2: Enabling and Setting Accurate Current Clamps                  | 36                                     |
|                                                                            |                                        |
| 20 FORCE VOLTAGE GANGING AND MEASURE CURRENT MONITORING                    |                                        |
| <ul> <li>20 FORCE VOLTAGE GANGING AND MEASURE CURRENT MONITORING</li></ul> |                                        |
| <ul> <li>20 FORCE VOLTAGE GANGING AND MEASURE CURRENT MONITORING</li></ul> |                                        |
| <ul> <li>20 FORCE VOLTAGE GANGING AND MEASURE CURRENT MONITORING</li></ul> |                                        |
| <ul> <li>20 FORCE VOLTAGE GANGING AND MEASURE CURRENT MONITORING</li></ul> |                                        |
| <ul> <li>20 FORCE VOLTAGE GANGING AND MEASURE CURRENT MONITORING</li></ul> | 37<br>37<br>37<br>38<br>38<br>38<br>39 |
| <ul> <li>20 FORCE VOLTAGE GANGING AND MEASURE CURRENT MONITORING</li></ul> |                                        |
| <ul> <li>20 FORCE VOLTAGE GANGING AND MEASURE CURRENT MONITORING</li></ul> |                                        |
| <ul> <li>20 FORCE VOLTAGE GANGING AND MEASURE CURRENT MONITORING</li></ul> |                                        |

# **Table of Tables**

| TABLE 1: RECOMMENDED DIODE LOCATIONS FOR THE BAS70SW-AU_R1_000A1 | 9    |
|------------------------------------------------------------------|------|
| TABLE 2: VCNTR AND VRNG                                          | . 18 |
| TABLE 3: RECOMMENDED COMP AND FF CAPS                            | . 29 |

# **Table of Figures**

| FIGURE 1: EVM AND DIGITAL CONTROLLER BOARD        | 5  |
|---------------------------------------------------|----|
| FIGURE 2: INSTALLER DIRECTORY                     | 6  |
| FIGURE 3: INSTALLATION DIRECTORY                  | 6  |
| FIGURE 4: GUI DIRECTORY                           | 7  |
| FIGURE 5: GUI INSTALLATION                        | 7  |
| FIGURE 6: SUPPORT FILES                           | 8  |
| FIGURE 7: EVM POWER SUPPLY BANANA JACKS           | 10 |
| FIGURE 8: MICRO-USB CONNECTOR                     | 11 |
| FIGURE 9: GUI STARTUP                             | 12 |
| FIGURE 10: POWER UP                               | 13 |
| FIGURE 11: DEFAULT REGISTER MAP                   | 13 |
| FIGURE 12: LOADING CALIBRATION FILES              | 14 |
| FIGURE 13: REGISTER BITS                          | 14 |
| FIGURE 14: ENABLE/DISABLE CHANNELS                | 15 |
| FIGURE 15: CHANNEL CONNECT                        | 15 |
| FIGURE 16: FV RAMP                                | 16 |
| FIGURE 17: UNCALIBRATED DAC                       | 17 |
| FIGURE 18: CALIBRATED DAC                         | 17 |
| FIGURE 19: EVM RELAYS                             | 19 |
| FIGURE 20: MEASURE VOLTAGE                        | 20 |
| FIGURE 21: CALIBRATION                            | 21 |
| FIGURE 22: DAC VERIFICATION UNCALIBRATED          | 22 |
| FIGURE 23: DAC CALIBRATION VERIFICATION           | 23 |
| FIGURE 24: FV AND MV VERIFICATION                 | 24 |
| FIGURE 25: FI AND MI CALIBRATION VERIFICATION     | 25 |
| FIGURE 26: CONNECT MON_A_0 TO SMA                 | 26 |
| FIGURE 27: FV RAMP STEP SIZE 8                    | 27 |
| FIGURE 28: FV RAMP STEP SIZE 6                    | 27 |
| FIGURE 29: FV RAMP REGISTER BITS                  | 28 |
| FIGURE 30: COMPENSATION CAPACITOR                 | 29 |
| FIGURE 31: FI SLEW RATE CONTROL AND MI MONITORING | 30 |
| FIGURE 32: FEED FORWARD CAPACITOR 100NF           | 31 |
| FIGURE 33: FEED FORWARD CAPACITOR 1µF             | 31 |
| FIGURE 34: REGISTER BITS FI RAMP                  | 32 |
| FIGURE 35: VOLTAGE CLAMPS                         | 33 |
| FIGURE 36: RISING FORCE CURRENT                   | 34 |
| FIGURE 37: FALLING FORCE CURRENT                  | 34 |
| FIGURE 38: GUI CURRENT CLAMP CONTROL              | 35 |
| FIGURE 39: RISING FV                              | 36 |
| FIGURE 40: FALLING FV                             | 36 |
| FIGURE 41: FV GANGING AND MI MONITORING STEP 1    | 37 |
| FIGURE 42: FV GANGING AND MI MONITORING STEP 2    | 37 |
| FIGURE 43: FV GANGING AND MI MONITORING STEP 3    | 38 |
| FIGURE 44: FV GANGING AND MI MONITORING STEP 4    | 38 |
| FIGURE 45: MEASURE TEMP                           | 39 |

# **1** Introduction

Congratulations on your purchase of an Elevate Semiconductor Whitney evaluation system! You will find that it serves as an invaluable development platform to help get your product to market in the shortest possible time. The Whitney evaluation board and GUI (Graphical User Interface) allow the customer to demonstrate and evaluate Whitney performance and functionality.

The Whitney EVM and digital controller board with USB interface are mounted to a baseboard. For detailed assembly instructions, please see the Elevate Whitney Setup Video.

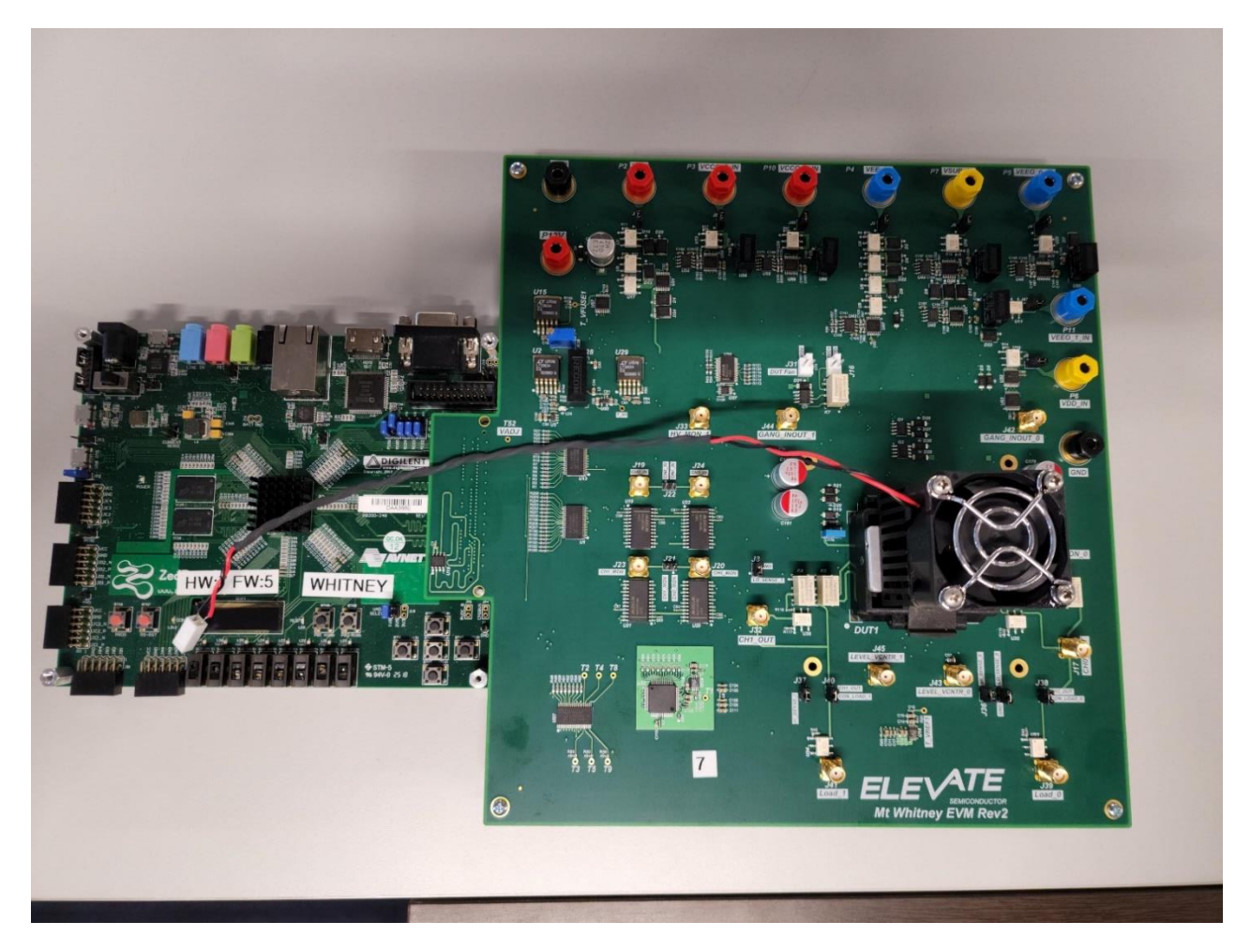

FIGURE 1: EVM AND DIGITAL CONTROLLER BOARD

# 2 EVM GUI Installation Media

The Whitney EVM ships with self-installing software on the included flash drive. To ensure the evaluation board is correctly recognized when connected to the PC, the software should be installed before connecting the board to the Evaluation PC's USB port. The installation media (flash drive) includes the Installer directory, and a directory with support files and the most recent version of the Whitney EVM GUI.

| Name                            | Date modified     | Туре        |  |
|---------------------------------|-------------------|-------------|--|
| Whitney_EVM_GUI Support Files   | 10/1/2021 8:44 AM | File folder |  |
| Whitney_EVM_GUI_REV_A Installer | 10/1/2021 8:44 AM | File folder |  |

#### FIGURE 2: INSTALLER DIRECTORY

#### 2.1 Software Installation

To begin the installation of the EVM GUI, open the "Whitney\_EVM\_GUI\_REV\_A Installer" directory and double-click on "Whitney\_EVM\_GUI\_REV\_A\_Installer.exe".

| Name                                | Date modified      | Туре                   | Size     |
|-------------------------------------|--------------------|------------------------|----------|
| 🧵 bin                               | 10/1/2021 8:44 AM  | File folder            |          |
| ] license                           | 10/1/2021 8:44 AM  | File folder            |          |
| supportfiles                        | 10/1/2021 8:44 AM  | File folder            |          |
| nidist.id                           | 2/27/2021 2:25 PM  | ID File                | 1 KB     |
| Whitney_EVM_GUI_REV_A_Installer.exe | 8/30/2019 11:02 AM | Application            | 5,327 KB |
| Whitney_EVM_GUI_REV_A_Installer.ini | 2/27/2021 2:25 PM  | Configuration settings | 32 KB    |

#### FIGURE 3: INSTALLATION DIRECTORY

The default installation directory is "C:\Program Files(x86)\Whitney\_EVM\_GUI\_REV\_A". However, the EVM GUI can be installed to any directory on any drive where the user has full rights to read, write, and modify files. Click Next to begin installation.

| Destination Directory                                                                                                    |                                     |                                    |                   |             |      |
|----------------------------------------------------------------------------------------------------|-------------------------------------|------------------------------------|-------------------|-------------|------|
| Select the installation directories.                                                                                                    |                                     |                                    |                   |             |      |
| All software will be installed in the follow<br>different location, click the Browse butto                                                    | ing locations. 1<br>on and select a | 'o install softw<br>nother directo | are into a<br>ry. |             |      |
| Directory for Whitney_EVM_GUI_RE                                                                                                    | /_A                                 |                                    |                   |             |      |
| C:\Program Files (x86)\Whitney_EVM                                                                                                    | I_GUI_REV_A                         | \                                  |                   | Bro         | owse |
| Directory for National Instruments proc                                                                                                    | ducts                               |                                    |                   |             |      |
| D:\Program Files (x86)\National Instru                                                                                                    | uments                              |                                    |                   | Bro         | owse |
|                                                                                                    |                                     |                                    |                   |             |      |
|                                                                                                    |                                     | << Back                            | Next>             | >           | Ca   |
|                                                                                                    |                                     |                                    | 1                 |             |      |
|                                                                                                    | e 4: Gui Dif                        | RECTORY                            |                   | _           |      |
| FIGUR<br>hitney_EVM_GUI_REV_A                                                                                                    | e 4: GUI DII                        | RECTORY                            |                   | -           |      |
| FIGUR<br>hitney_EVM_GUI_REV_A<br>Start Installation<br>Review the following summary before                                                    | RE 4: GUI DI                        | RECTORY                            |                   | -           |      |
| FIGUR<br>hitney_EVM_GUI_REV_A<br>Start Installation<br>Review the following summary before<br>ding or Changing<br>/hitney_EVM_GUI_REV_A Files | e continuing.                       | RECTORY                            |                   | -           |      |
| FIGUR<br>hitney_EVM_GUI_REV_A<br>Start Installation<br>Review the following summary before<br>ding or Changing<br>Vhitney_EVM_GUI_REV_A Files | e continuing.                       | RECTORY                            |                   | _           |      |
| FIGUR<br>hitney_EVM_GUI_REV_A<br>Start Installation<br>Review the following summary before<br>ding or Changing<br>Whitney_EVM_GUI_REV_A Files | e continuing.                       | RECTORY                            |                   | -           |      |
| FIGUR<br>hitney_EVM_GUI_REV_A<br>Start Installation<br>Review the following summary before<br>ding or Changing<br>Whitney_EVM_GUI_REV_A Files | e continuing.                       | RECTORY                            |                   | _           |      |
| FIGUR<br>hitney_EVM_GUI_REV_A<br>Start Installation<br>Review the following summary before<br>ding or Changing<br>vhitney_EVM_GUI_REV_A Files | e continuing.                       | RECTORY                            |                   | _           |      |
| FIGUR<br>hitney_EVM_GUI_REV_A<br>Start Installation<br>Review the following summary before<br>ding or Changing<br>/hitney_EVM_GUI_REV_A Files | e continuing.                       | RECTORY<br>to change the i         | nstallation set   | -<br>tings. |      |

FIGURE 5: GUI INSTALLATION

#### 2.2 Support Files

Following installation, you will be asked to re-boot your computer. After re-booting, navigate to the directory where "Whitney\_EVM\_GUI\_REV\_A.exe" has been installed, and copy the files from the "Whitney\_EVM\_GUI Support Files" directory on the installation media into the same directory. The directory should now contain the files shown below, although there may be additional "SERxxxxx\_CAL.csv" files. If you have been provided with additional SERxxxxx\_CAL.csv files, copy the files into this directory.

The "Whitney\_EVM\_GUI Support Files" directory will also include a more recent revision of the Whitney EVM GUI. Copy this revision (Whitney\_EVM\_GUI\_REV\_x.exe) into this directory and delete Whitney\_EVM\_GUI\_REV\_A.exe.

| Name                      | Date modified     | Туре                | Size     |
|---------------------------|-------------------|---------------------|----------|
| 🧵 data                    | 10/3/2022 6:26 AM | File folder         |          |
| Save                      | 2/27/2021 5:11 PM | File folder         |          |
| Support_Files             | 10/3/2022 6:26 AM | File folder         |          |
| FV_Init.script.txt        | 2/18/2021 2:30 PM | Text Document       | 12 KB    |
| SER32288_CAL.csv          | 10/1/2022 8:43 PM | Microsoft Excel Com | 54 KB    |
| Whitney_EVM_GUI_REV_A.exe | 2/27/2021 1:44 PM | Application         | 3,639 KB |

FIGURE 6: SUPPORT FILES

# **3** Warnings

Whitney is a high voltage part with the ability to source significantly over 200mA of current. Special care must be taken when using this product to ensure the safety of the device, board, and user. Please read the following cautions carefully and make sure that the hardware and software comply with the restrictions listed. Failure to adhere to the restrictions below can result in severe damage to the device. Users must read the datasheet and quick start guide thoroughly. In the event of confusion or uncertainty please reach out to the Elevate Applications Team for guidance. For REVB Silicon see the errata for additional warnings and clarifications.

- 1) Power supply order MUST be followed exactly. Allow minimum 5mS between supplies. The power up order and minimum time sequence is by default, adhered to by the Whitney EVM power on sequence.
- 2) Output may NEVER go below VEEO.
- 3) VSUB must ALWAYS be the lowest supply in the system (as low as VEEO or VEE, whichever is lower).
- 4) The clamps CANNOT be engaged if the output is already over the clamp limit. Clamps should be set when the part is not outputting (HiZ).
- 5) Clamps will NOT prevent damage to the Whitney device from an external source, clamps will only limit what the chip itself will try to output. Do not use clamps to limit external current or voltage.
- 6) Fast transient voltages or currents can damage the output due to a large mismatch between internal and external nodes. Settling time may be needed (or a discharge path) to ensure that there is not a large difference between internal and external voltages.

External Schottky diodes (Elevate recommends something like the BAS70SW-AU\_R1\_000A1) on high voltage pins may help reduce the possibility of transients or out-of-compliance voltages from damaging the Whitney device and should be considered in design. These diodes are already installed on the Whitney EVM. If using these specific diodes, below is the way the 3 pins should be set up for best protection:

| Pin 1 (Left) | Pin 2 (right) | Pin 3 (top)            | SERIES     |
|--------------|---------------|------------------------|------------|
| VEEO_0       | VCCO_0        | Force0_0 (pin 56, 57)  |            |
| VEEO_0       | VCCO_0        | Force1_0 (pin 45)      | 3          |
| VEEO_0       | VCCO_0        | HI_Sense_0 (pin 43)    |            |
| VSUB         | VCCO_0        | Lo_Sense_0 (pin 41)    |            |
| VSUB         | VCCO_0        | HV_Mon_0 (pin 64)      |            |
| VSUB         | VCCO_1        | Lo_Sense_1 (pin 126)   |            |
| VSUB         | VCCO_1        | HV_Mon_1 (pin 103)     |            |
| VEEO_1       | VCCO_1        | Force0_1 (pin 110,111) |            |
| VEEO_1       | VCCO_1        | Force1_1 (pin 122)     |            |
| VEEO_1       | VCCO_1        | HI_Sense_1 (pin 124)   | BAS70SW-AU |

#### TABLE 1: RECOMMENDED DIODE LOCATIONS FOR THE BAS70SW-AU\_R1\_000A1

### 4 Hardware

#### 4.1 **Power Supplies**

The following power supply settings are a safe condition selected when the Whitney EVM is initially powered up but any rails within the valid operating condition can be powered up to:

- 1. Common ground return for all supplies (Black Banana jack labeled GND)
- 2. Whitney VDD and VDDA (+1.8V @ 25mA MAX, Yellow Banana jack labeled VDD)
- 3. Whitney VCC (+2.75V @ 70mA MAX, Red Banana jack labeled VCC)
- 4. Whitney VEE (-2.75V @ 95mA MAX, Blue Banana jack labeled VEE)
- 5. +12V @ 1A (Red Banana Jack labeled +12V, also powers ZED board)
- 6. Whitney CH1 VEEO (-5V @ 1A MAX, Blue banana jack labeled VEEO\_1)
- 7. Whitney CHO VEEO (-5V @ 1A MAX, Blue banana jack labeled VEEO\_0)
- 8. Whitney CH1 VCCO (+10V @ 1A MAX, Red banana jack labeled VCCO\_1)
- 9. Whitney CH0 VCC0 (+10V @ 1A MAX, Red banana jack labeled VCCO\_0)
- 10. Whitney VSUB (-5V @ 10mA MAX VSUB supply, Yellow banana jack labeled VSUB)

Note: VSUB must always be the most negative supply. Although VEEO can be more positive than VSUB, during initial evaluation this absolute requirement is most easily met by powering VSUB, VEEO\_0, and VEEO\_1 from the same -5V supply.

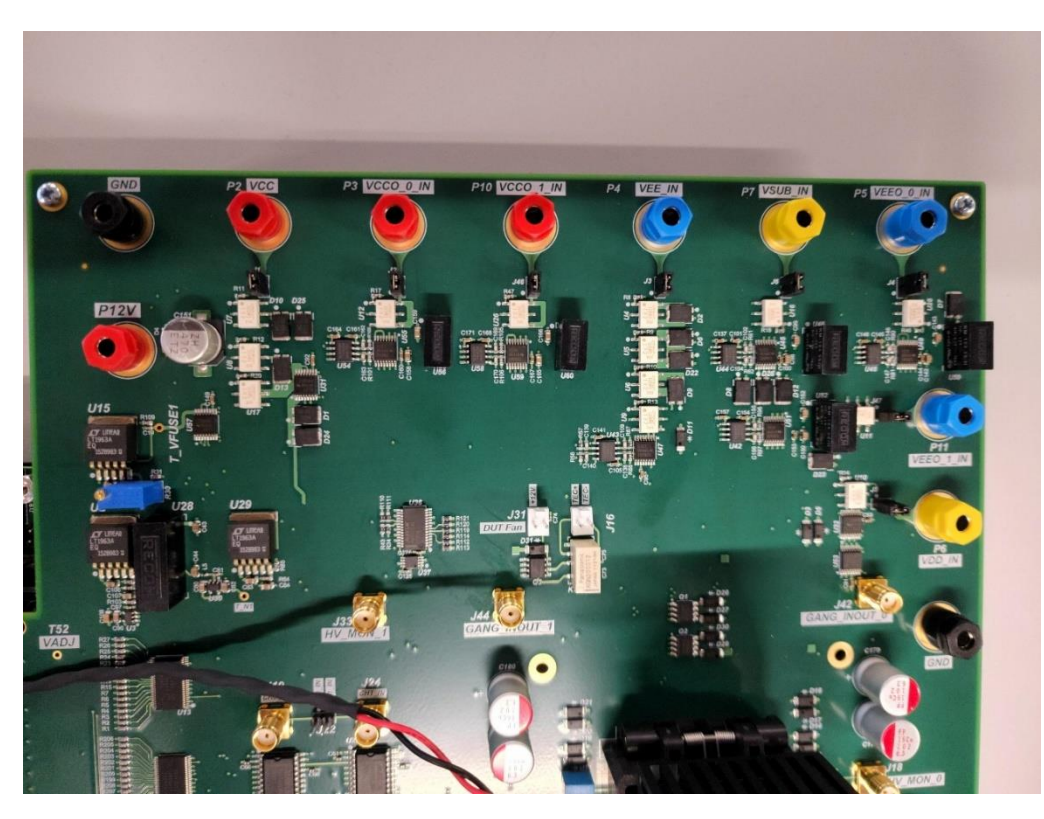

FIGURE 7: EVM POWER SUPPLY BANANA JACKS

#### 4.2 EVM USB Cable

Plug the USB type-A connector of the included USB cable into your computer and carefully plug the Micro-USB connector into the EVM connector UART (J14) as shown below.

Caution: The UART USB connector is soldered to the PCB with small surface mount pads and can be damaged or completely detached from the EVM if the USB cable is accidentally pulled up, down, or sideways.

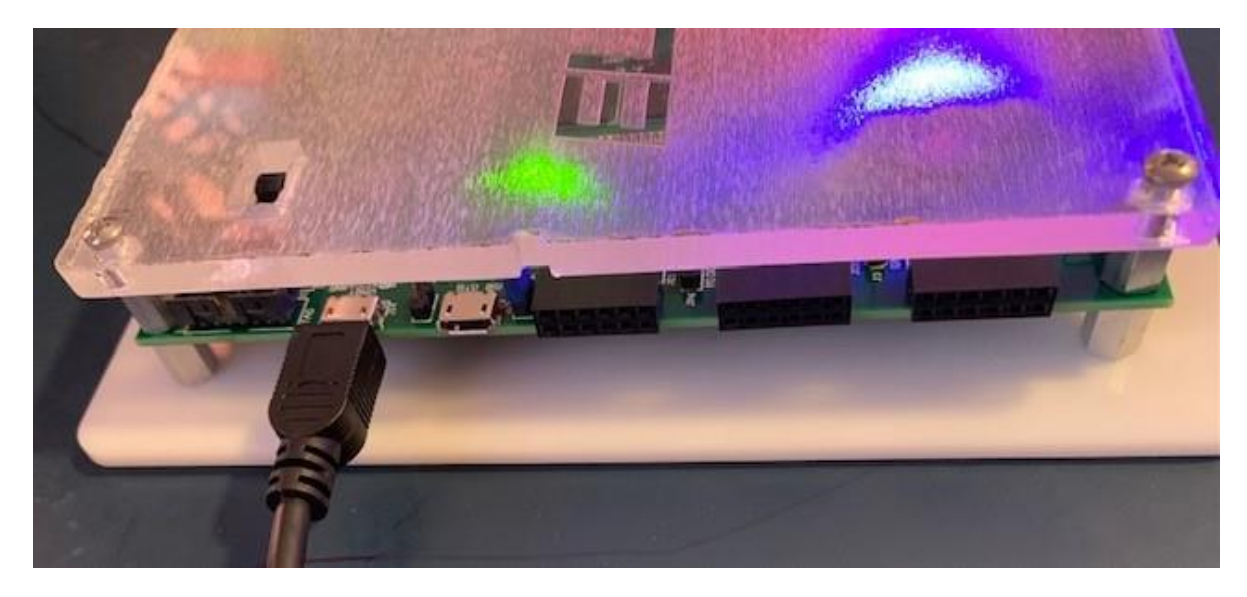

FIGURE 8: MICRO-USB CONNECTOR

#### 4.3 External Hardware Required for GPIB Use

In order to run the Whitney EVM with the GPIB enabled, you are required to have connected:

- 3 BK Precision 9132B- Triple Output Programable DC Power Supplies (for controlling the supplies)
- 1 Agilent 34401A Digital Multimeter (for voltage calibration)
- 1 Keithley 238 High Current Source Measure Unit (for the current calibration)

A subset of these instruments cannot be used. It is all or nothing.

# **5 GUI Overview**

#### 5.1 Starting the GUI

The external supplies should be enabled prior to starting the GUI (the digital controller board is powered from the external +12V supply). Double click on "Whitney\_EVM\_GUI\_REV\_[A..Z].exe" to start the GUI. The Whitney EVM GUI initial default display:

GPIB is disabled by default and may not be used unless the instruments in section 4.3 are connected.

| GUI Control Register Maps DAC |                             |                          | & Test Buses Power Up                | Reset Power Down Pov        | wer                        | l ver. 007, HW ver. 009 | ComPort 8 STOP PROGRAM |
|-------------------------------|-----------------------------|--------------------------|--------------------------------------|-----------------------------|----------------------------|-------------------------|------------------------|
| Block Selection<br>CHAN_0.VH  | Page                        | 2 3 4 5 6 7 8 9 10       | 11 12 13 14 15 16 Load F             | rom File                    | Save Values                | pdate Search            |                        |
| Mu_cle[080]                   | FAST_CLAMP_SNE(081)         | STABILITY[082]           | SLEW (002)                           | VENG [084]                  | TRNG(085)                  | MIENG[086]              | MON_CTRL[087]          |
| 00000000                      | 00000000                    | 00000000                 | 00000000                             | 00000000                    | 00000000                   | 0000000                 | 00000000               |
| CONNELI                       | TASI_CLAMP_SMK(V)           | UNUSCU[U]                | UNUSCOLO                             | VERGEUS                     | IRACIO -                   | Milke(v)                | MONI_SEL[4]            |
| LOOP                          | PASI_CLAMP_SMA[I]           |                          | UNUSED[1]                            | Mike[1]                     | inne(i)                    | Millio[1]               |                        |
| LOOP                          | TASI_CLAMP_SMK[7]           | UNUSCU[2]                | UNUSED[2]                            | HENG[2]                     | IRAD[2]                    | MIRNG[2]                | MONI_SEL[2]            |
|                               | TASI_CLAMP_SMA[3]           | UNUSCU[3]                | UNUSED[3]                            | NUNC[3]                     | IRNE[3]                    | MURNE(3)                | MONI_SEL[J]            |
| PAUL ENA WE                   |                             | innicepte)               |                                      | vasc(c)                     | iswer(c)                   | MILNO[4]                | MONI_SEL               |
|                               | FAST_CLAMP_SMK[5]           | UNUSCO[5]                | UNUSED[5]                            | VENC(5)                     | IRNE[5]                    | MIRNE[3]                |                        |
| E E W                         | FAST_CLAMP_SAK[0]           | UNUSED[0]                | UNUSED[0]                            | INUCED (5)                  | IRN0[0]                    |                         |                        |
| FU AL                         | FAST_LLAMP_SMA[/]           | CERNICE ENATED           | uwoscu[/]                            | UNUSED[1]                   | INNUCCOM                   | UNICEDIAL               | MONE SELES             |
| EV AR WE                      | FACT (LANP CNVID)           |                          |                                      | INNICED[1]                  | HNIKEDITI                  | united at               | MONE_SELTE             |
| DATA MODE                     |                             | FFRUFF FNA WF            |                                      | UNUSED[3]                   | UNUSED[7]                  | UNUSED[3]               | MONE SELET             |
| DATA MODE WE                  | UNUSEDIN                    | THE SHOULD               |                                      | UNUSEDIAI                   |                            | UNUSEDISI               | MONG SEL WE            |
| MAK CONNECT OVERTEMP          | UNUSED191                   |                          |                                      | enero(4)                    | anessa[s]                  | energ(s)                | NON SEL NUM            |
| NSK CONNECT RELYIN 1          | INUCEDITI                   |                          |                                      | -                           | +                          |                         | MON SEL NUTI           |
| HSK CONNECT KELVIN H          | UNUCEDIA)                   |                          |                                      |                             | +                          |                         | MON SEL HUTT           |
| WSK CONNECT WE                | UNUCED(S)                   |                          |                                      |                             | +                          |                         | MON SEL HUTT           |
|                               |                             |                          |                                      |                             |                            |                         |                        |
| Char                          | CHANO T                     | Indicators               | DAC Code 1 FV RAMP                   | FIRAMP                      | RAMP                       | Calibrate FV MV         |                        |
| Mod                           | e Set VCNTR 0.1             | VCNTR DAC Code 78EA      | DAC Code 2                           |                             |                            |                         |                        |
| Fo                            | orce Voltage 🤝              | EV VMIN (0) -2 3026      | 787D EV Level 1 0                    | FI Level 1 0                | Level 1 0                  | Calibrate CVA/CVB DACs  |                        |
| Volta                         | ige Range                   | EV VMAX (V) 2,5026       | DC03 EV Level 2 2                    | FI Level 2 -50              | Level 2 AB00               | Calibrate CVA/CVB       |                        |
| MIR                           | ange                        | 308                      | EV Sten Size 7                       | FI Clocks/Step 0            | Burst (S) 0.01             | Cambrate CVAy CVD       |                        |
|                               | 2mA 🗸                       | VCL DAC 36               | EV Burt (S) 0.01                     | Fi Step Size 7 Lo           | op Count                   | Calibrate VClamps       |                        |
| MON                           | NO_SEL                      | ICL DAG 2RE              | FV Loop Count 1                      | Filling Count 1             | HAN0 Disabled              | C. Production and A.    |                        |
| -                             | MI 💎                        | ICH DAC 12E              |                                      | Theop count i               | MANT Dischard              | Calibrate FI Mi         |                        |
| Auto COMP/FF Caps             | MI T                        |                          | Level 2 DAC (V) 1,89821              | MV MI                       | HANT Disabled              | Calibrate CME/MI Offset |                        |
| COMP CAP Indicator            | FAST_SNK -23                | FAST SINK DAC 33C        | CH0 MV (V) 1,99956                   | CH1 MV (V) 1,9992           | CH0-CH1 Disconnecter       | 6 M 4 M                 |                        |
| 33pf 🤝                        | FAST_SKC 230                | PAST SKC DAC 326         | CHO MI (uA (mA) 0.00519512 C         | H1 MI (uA/mA) 0.0180085     | Gang Mode Disables         | Calibrate IClamps       |                        |
| FF CAP Indicator              | CVA 1                       | CVA DAC AC81             | 40 CME (0A/mA) 0.151019 CH           | 1 CME (uA/mA) 0.147575      |                            | Write Calibration File  |                        |
| 1.0uf 🗸                       | CVB -1                      | CVB DAC 4891             | Contracting Charles of               |                             | GPIB Disable               | d 📕                     |                        |
|                               | CVA_MI 1                    | CVA MI DAC 8002 CON      | AP_STAT 3 Binary Search<br>CVA / CVB | Binary Search<br>CVA/CVB MI | Meas. Temp. Hide CAL Array | Read Calibration File   |                        |
|                               | CVB_MI -1                   | CVB MI DAC 7FFE          | CVA (V) 2.00026 CVA                  | MI (uA/mA) 0.000491: CH     | AN0 Temp(deg.C) 35.3       | on File                 |                        |
| Fan Disabled                  | FV Offset Correction (mV) 0 | VCL/VCH/ICL/ICH Disabled | CVB (V) 2.00002 CVB                  | MI (uA/mA) 0.000493; CH     | AN1 Temp(deg.C) 33.4       |                         | DUT SER # 32288        |

FIGURE 9: GUI STARTUP

### 5.2 **Powering up the Whitney Device**

Click on the green "Power Up" button to apply power to the Whitney device:

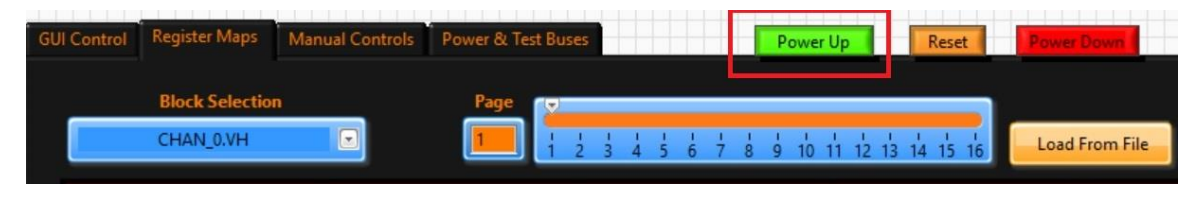

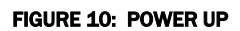

Power supply currents should be checked from the front of the power supplies. <u>Please make sure current limits are set as to</u> <u>not cause excessive damage to the EVM in the event of a failure before power up</u>. Whitney EVM initial power supply current (typical values):

IDD (+1.8V): 38mA VCC (+2.75V): 14mA VEE (-2.75V): -24mA VCCO\_0 (+10V): 9mA VCCO\_1 (+10V): 9mA VEEO\_0 (-5V): 1mA VEEO\_1 (-5V): 1mA VSUB (-5V): 13mA +12V: 600mA

#### 5.3 Channel 0 Register Map Display After Loading Default Register Settings

The default register settings select Voltage Range 0 (VRNG0) and the 2mA current range (IRNG3). Click on the yellow *Update* button to update the display. Click on the Page left arrow or Page right arrow to scroll horizontally through the Register Map.

| GUI Control            | Register Maps DA                                                                                                    | C Sweeps Sweeps Temp Cont                                                                                                    | rol Manual Controls Power                                                                                                    | & Test Buses Power Up                                                                                                    | Reset Power Down Pow                                                                                                    | ver Whitney Contr                                                                                                    | rol ver. 007, HW ver. 009                                                                                                    | ComPort 8 STOP PROGRA |
|------------------------|----------------------------------------------------------------------------------------------------|----------------------------------------------------------------------------------------------------|----------------------------------------------------------------------------------------------------|----------------------------------------------------------------------------------------------------|----------------------------------------------------------------------------------------------------|----------------------------------------------------------------------------------------------------|----------------------------------------------------------------------------------------------------|-----------------------|
|                        | Block Selection<br>CHAN_0.VH                                                                                                    | Page                                                                                                    |                                                                                                    | 11 12 13 14 15 16                                                                                                    | From File                                                                                                    | Save Values                                                                                                    | Update Search                                                                                                    |                       |
|                        | Mn <sup>Cle(080]</sup>                                                                                                    | FAST_CLAMP_SNR [061]                                                                                                    | STABILITY[082]                                                                                                    | STEM [083]                                                                                                    | V836[084]                                                                                                    | TRNG[085]                                                                                                    | MIRNG[086]                                                                                                    | MON_CTR2 (87)         |
|                        | 00007115                                                                                                    | 00000340                                                                                                    | 00000200                                                                                                    | 00000000                                                                                                    | 00000001                                                                                                    | 00000001                                                                                                    | 000000005                                                                                                    | 22 24                 |
|                        | CONNECT                                                                                                    | FAST_CLAMP_SNK[0]                                                                                                    | UNUSED[0]                                                                                                    | UNUSED[0]                                                                                                    | TRNG[0]                                                                                                    | IENG[0]                                                                                                    | MIRNG[0]                                                                                                    | (0) MC                |
|                        | CONNECT_WE                                                                                                    | FAST_CLAMP_SNK[1]                                                                                                    | UNUSED[1]                                                                                                    | UNUSED[1]                                                                                                    | TENG[1]                                                                                                    | IBNG[1]                                                                                                    | MIRNG[1]                                                                                                    | NON-DEL[1]            |
|                        | LOOP                                                                                                    | FAST_(LAMP_SNK[2]                                                                                                    | UNUSED[2]                                                                                                    | UNUSED[2]                                                                                                    | TENG[2]                                                                                                    | IENG[2]                                                                                                    | MURNG[2]                                                                                                    | MON1_SEL[2]           |
|                        | LOOP_WE                                                                                                    | FAST_CLAMP_SNK[3]                                                                                                    | UNUSED[3]                                                                                                    | UNUSED[3]                                                                                                    | TRNG[3]                                                                                                    | IBNG[3]                                                                                                    | MiRNG[3]                                                                                                    | MON1_SEL[3]           |
|                        | PNU_ENA                                                                                                    | FAST_CLAMP_SNK[4]                                                                                                    | UNUSED[4]                                                                                                    | UNUSED[4]                                                                                                    | TENG[4]                                                                                                    | IBNG[4]                                                                                                    | MIRNG[4]                                                                                                    | MON1_SEL[4]           |
|                        | PMU_ENA_WE                                                                                                    | FAST_CLAMP_SNK[5]                                                                                                    | UNUSED[5]                                                                                                    | UNUSED[5]                                                                                                    | TENG[5]                                                                                                    | IENG[5]                                                                                                    | MIRNG[5]                                                                                                    | MON1_SEL_WE           |
|                        | fi_ff                                                                                                    | FAST_CLAMP_SNK[6]                                                                                                    | UNUSED[6]                                                                                                    | UNUSED[6]                                                                                                    | VRNG[6]                                                                                                    | IRNG[6]                                                                                                    | UNUSED[0]                                                                                                    | MON0_SEL[0]           |
|                        | FL_FL_WE                                                                                                    | FAST_CLAMP_SNK[7]                                                                                                    | UNUSED[7]                                                                                                    | UNUSED[7]                                                                                                    | UNUSED[0]                                                                                                    | HNG[7]                                                                                                    | UNUSED[1]                                                                                                    | MON0_SEL[1]           |
|                        | FI_AI                                                                                                    | FAST_CLAMP_SNK[0]                                                                                                    | FFRUFF_ENA(0)                                                                                                    | 6                                                                                                    | UNUSED[1]                                                                                                    | UNUSED[0]                                                                                                    | UNUSED[2]                                                                                                    | MONI_SEL[2]           |
|                        | FI_AI_WE                                                                                                    | FAST_CLAMP_SNK[9]                                                                                                    | FFBUFF_ENA[1]                                                                                                    |                                                                                                    | UNUSED[2]                                                                                                    | UNUSED[1]                                                                                                    | UNUSED[3]                                                                                                    | MON0_SEL[3]           |
|                        | DATA_MODE                                                                                                    | UNUSED[0]                                                                                                    | FFBUFF_ENA_WE                                                                                                    |                                                                                                    | UNUSED[3]                                                                                                    | UNUSED[2]                                                                                                    | UNUSED[4]                                                                                                    | MON0_SEL[4]           |
|                        | DATA_MODE_WE                                                                                                    | UNUSED[1]                                                                                                    |                                                                                                    |                                                                                                    | UNUSED[4]                                                                                                    | UNUSED[3]                                                                                                    | UNUSED[5]                                                                                                    | MON0_SEL_WE           |
|                        | MSK_CONNECT_OVERTEMP                                                                                                    | UNUSED[2]                                                                                                    | L                                                                                                    |                                                                                                    |                                                                                                    |                                                                                                    | [                                                                                                    | MON_SEL_HV[0]         |
|                        | MSK_CONNECT_KELVIN_L                                                                                                    | UNUSED[3]                                                                                                    |                                                                                                    |                                                                                                    |                                                                                                    |                                                                                                    |                                                                                                    | MON_SEL_HV[1]         |
|                        | MSK_CONNECT_KELVIN_H                                                                                                    | UNUSED[4]                                                                                                    |                                                                                                    |                                                                                                    |                                                                                                    |                                                                                                    |                                                                                                    | MON_SEL_HV[2]         |
|                        | MSK_CONNECT_WE                                                                                                    | UNUSED[5]                                                                                                    |                                                                                                    |                                                                                                    |                                                                                                    |                                                                                                    |                                                                                                    | MON_SEL_HV[3]         |
| Auto CO<br>CON<br>FF C | Chr<br>Ma<br>Pr<br>Vat<br>MP/FF Caps III M<br>MP/FF Caps III M<br>MP/FF Caps III M<br>AP CaP Indicator<br>33pf 11<br>AP Indicator<br>1.0.4 12 | nnel<br>CHAND ↓ Cer<br>de CHAND ↓ Set VCNTR 0.1<br>orce Voltage ↓ Set VCNTR 0.1<br>orce Voltage ↓ Set VCNTR 0.1<br>Sange<br>2mA ↓ NSGL<br>MI ↓ FAST_SNK 22<br>FAST_SNK 22<br>CVA 1<br>CVA MI 1<br>CVA MI 1 | Indicators Indicators VCNTR DAC Code 7268 VCNTR (V) 0.1 FV VMIN (V) 0.2 FV VMIN (V) 0.2 FV VMIN (V) 0.2 VCL DAC 108 VCH DAC 136 ICL DAC 28F ICH DAC 28F ICH DAC 28F ICH DAC 122 FAST SNK DAC 33C FAST SNK DAC 33C VCH DAC 4691 CVB DAC 4691 CVB DAC 4691 CVB DAC 4691 CVB DAC 122 CVB DAC 125 CVB DAC 125 CVB DAC | DAC Code 1<br>DAC Code 2<br>7870 FV Level 1<br>FV Clockd/Step 0<br>FV Clockd/Step 0<br>FV Clockd/Step 0<br>FV Level 2<br>FV Leop Count 1<br>Level 2 DAC (V) 1.99821<br>CH0 MV (V) 1.99936<br>CH0 MI (uA/mA) 0.00019513<br>H0 CME (uA/mA) 0.151019<br>CH0 MI (uA/mA) 0.151019<br>CH0 MI (uA/mA) 0.151019 | FIRAMP           FLevel 1           HLevel 2           FClock/Step           FStep Star           FStep Star           FLock/Step           FLock/Step           FLock/Step           FLock/Step           FLock/Step           FLock/Step           FLock/Step           MV M           CH           CH MY (V)           Files/Star           Files/Star <td>RAMP<br/>Level 1 0<br/>Level 2 A800<br/>Burst (5) 0.01<br/>p Count 1<br/>HAN0 Enabled<br/>CH0-CH1 Disconnect<br/>Gang Mode B Disable<br/>GPIB Disabled<br/>GPIB Disable<br/>Meas. Temps</td> <td>Calibrate FV MV<br/>Calibrate CVA/CVB DAC<br/>Calibrate CVA/CVB<br/>Calibrate CVA/CVB<br/>Calibrate CVA/CVB<br/>Calibrate FI MI<br/>Calibrate CME/MI Offse<br/>d<br/>Calibrate Clamps<br/>Write Calibrate Clamps<br/>Write Calibration File<br/>Read Calibration File</td> <td>3<br/>4</td> | RAMP<br>Level 1 0<br>Level 2 A800<br>Burst (5) 0.01<br>p Count 1<br>HAN0 Enabled<br>CH0-CH1 Disconnect<br>Gang Mode B Disable<br>GPIB Disabled<br>GPIB Disable<br>Meas. Temps | Calibrate FV MV<br>Calibrate CVA/CVB DAC<br>Calibrate CVA/CVB<br>Calibrate CVA/CVB<br>Calibrate CVA/CVB<br>Calibrate FI MI<br>Calibrate CME/MI Offse<br>d<br>Calibrate Clamps<br>Write Calibrate Clamps<br>Write Calibration File<br>Read Calibration File | 3<br>4                |
|                        | Fan Enabled                                                                                                    | FV Offset Correction (mV)                                                                                                    | VCL/VCH/ICL/ICH Disabled                                                                                                    | CVA (V) 2.00026 CV<br>CVB (V) 2.00002 CV                                                                                                    | A_MI (uA/mA) 0.000491: CHA<br>B_MI (uA/mA) 0.000493' CHA                                                                                                    | ANU Temp(deg.C) 35.3 8 C:\Te<br>AN1 Temp(deg.C) 33.4                                                                                                    | emp\SER32288_CAL.csv 🛛 🗁                                                                                                    | DUT SER # 34128       |

FIGURE 11: DEFAULT REGISTER MAP

### 5.4 Loading Calibration Factors

Each EVM has a unique set of calibration factors optimized for the Whitney device that was shipped with the EVM. These calibration factors are contained in a file with the name format "SERxxxx\_CAL.csv", where "xxxxx" is the serial number of the Whitney device shipped with the EVM. The unique Whitney serial number is read from a device register and is displayed as an integer in the lower right-hand corner of the GUI display called "DUT SER #". If the incorrect calibration factors are loaded or the part is not calibrated, the voltages and currents forced and measured by the EVM will be less accurate. The calibration files are read-only to prevent them from being accidentally over-written. You may find it convenient to copy the "SER\_xxxx\_CAL.csv" calibration file associated with your EVM to "c:\temp\". Type the *Calibration File* name and click the "Read Calibration File" button to load the correct calibration factors for your EVM.

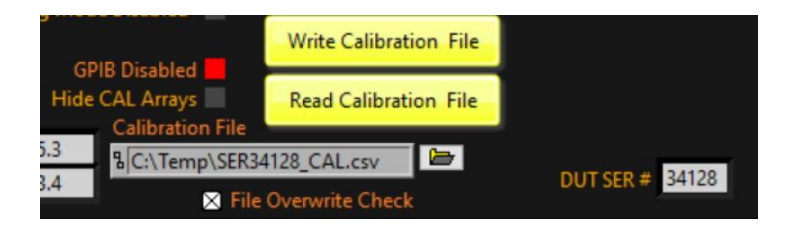

FIGURE 12: LOADING CALIBRATION FILES

### 5.5 Editing Registers

A bit highlighted in green is a logic high; a bit that is not highlighted is a logic low. Experiment with editing the VRNG and STABILITY registers. All changes are immediately written to the device in real time (there is no risk of damage to the Whitney device at this point as both channels are disabled). The contents of the VRNG and STABILITY registers will be updated automatically whenever the Whitney voltage or current ranges are changed from the GUI front panel. There are two different types of registers, one with write enables and one without; see below to use the two types of registers.

Register With Write Enable (WE) Bits

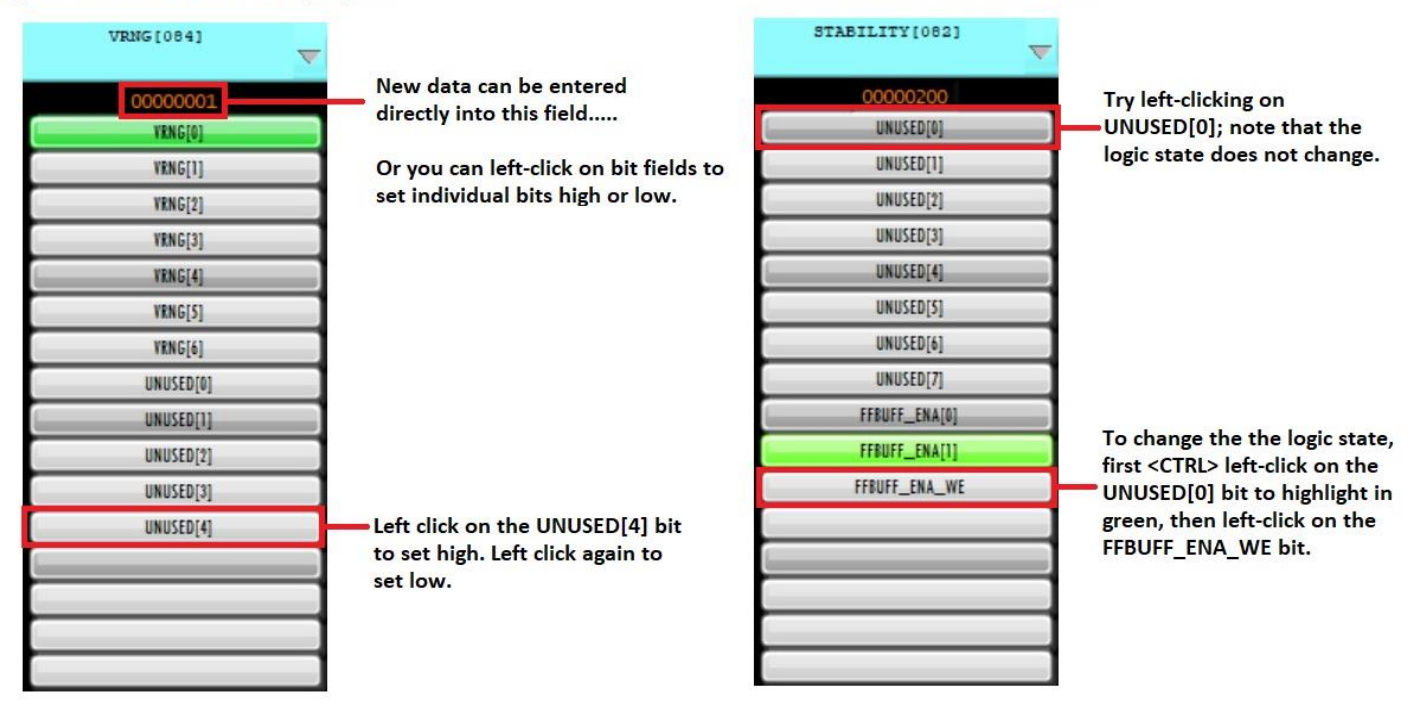

Register Without Write Enable (WE) bits

FIGURE 13: REGISTER BITS

# 6 Initial Default Channel 0 Force Voltage Settings

Connect a voltmeter to Whitney PMU Channel 0 output (SMA connector J17, silkscreen label CHAN0\_OUT) and click on the red *CHAN0 Disabled* button. The button color will change from red to green, and the text will be updated to *CHAN0 Enabled*. The voltmeter should now read +2.00V.

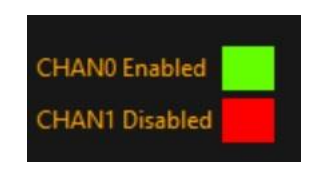

#### FIGURE 14: ENABLE/DISABLE CHANNELS

Click on the yellow *Update* button. Note that the PMU\_CFG register bit CONNECT has changed state from a logic low to a logic high (the CONNECT register bit text box is now highlighted in green). The GUI updated this register bit when you clicked on the red *CHANO Disabled* button.

| PMU_CFG[080] |
|--------------|
| 00000115     |
| CONNECT      |
| CONNECT_WE   |
| LOOP         |
| LOOP_WE      |
| RESERVED     |
| RESERVED_WE  |
| FL_FV        |
| FI_FV_WE     |

FIGURE 15: CHANNEL CONNECT

## 7 Modifying VRNG and VCNTR

The minimum and maximum Force Voltage and Measure Voltage for the VRNG are calculated by LabView and indicated by *FV VMIN (V)* and *FV VMAX (V)*. The Force Voltage and Measure Voltage range can be shifted up or down by entering a new value into the *Set VCNTR* control and pressing <Enter>; LabView will calculate the required digital offset and update the VCNTR DAC register and the *VCNTR DAC Code* indicator. See the datasheet for how to manually calculate the voltage output based on your VCNTR. If you have a Revision B parts, see the Errata as well.

### 8 Digital Ramp Function

Whenever the "FV RAMP" button is clicked, the DAC Code 1 and DAC Code 2 indicators are updated to reflect the voltage levels set by controls FV Level 1 and FV Level 2. Note that with Set VCNTR = 0.1, DAC Code 2 is 0xDC03. Change Set VCNTR to 2 (+2V) and press <Enter>; FV VMIN (V) is updated from -2.3026 to -0.40259, FV VMAX (V) is updated from 2.5026 to 4.4026, VCNTR DAC Code is updated from 0x78EA to 0x1D5D, and DAC Code 2 is now 0x8073 (actual FV and VCNTR DAC codes will vary from device to device, depending on the Force Voltage gain and offset). Note that the voltmeter reading is unchanged at +2.000V; when you modified VCNTR, the LabView code automatically updated Whitney registers to maintain the voltage set by FV Level 2. Return Set VCNTR to 0.1 and press <Enter> before proceeding to the next step.

Note that with Set VCNTR = 0.1, DAC Code 2 value displayed in Figure 16 is 0xDC03 (actual DAC codes will vary from device to device)

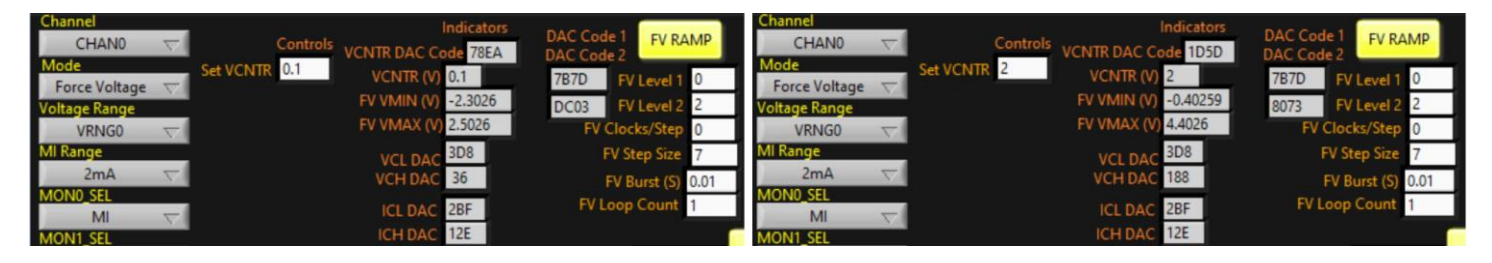

FIGURE 16: FV RAMP

# **9** Whitney DAC Non-Linearity and Force Voltage Accuracy

The Whitney 16-bit DACs are non-monotonic and require a multi-point calibration to achieve the specified Force Voltage accuracy. The Whitney GUI implements a full multi-point DAC calibration. Note that in Figure 17the scale goes from  $\pm$  80mV but in Figure 18, the scale is from  $\pm$ 10mV

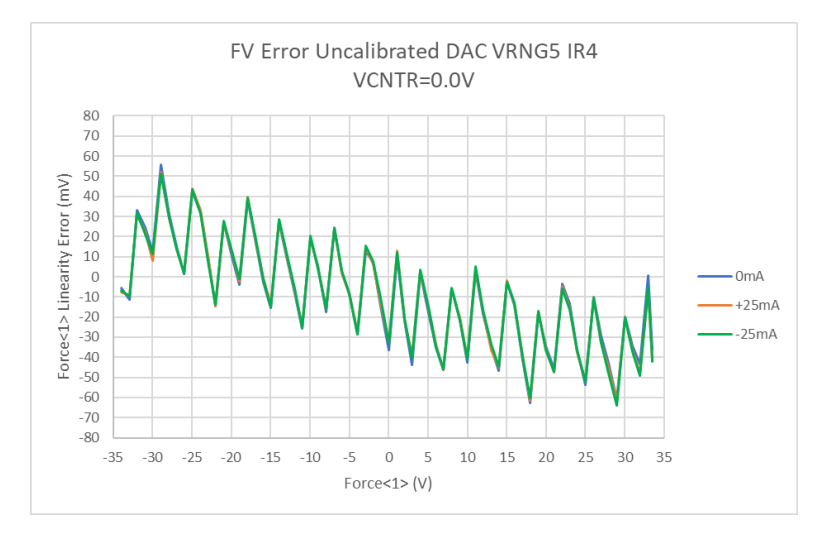

FIGURE 17: UNCALIBRATED DAC

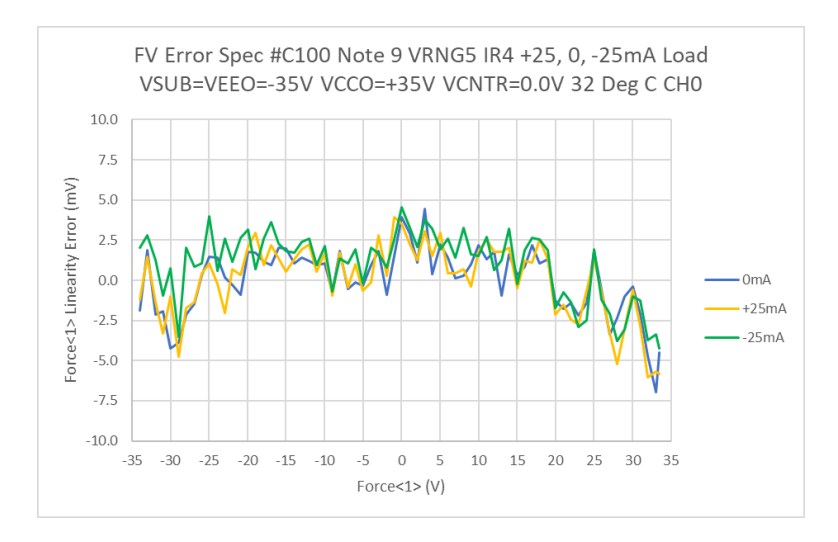

FIGURE 18: CALIBRATED DAC

# 10 Suggested VCNTR and VRNG Settings for Typical Supply Voltage Ranges

The internal DACs have a nominal range of -2.4V to +2.4V; in VRNG5 the nominal Force Voltage (FV) and Measure Voltage (MV) gain is 16.67. Use the lowest possible VRNG setting to minimize output noise and improve FV and MV accuracy and drift over temperature. The chart below demonstrates how VCNTR can be shifted up or down to maximize the coverage of each voltage range. The DAC codes shown are for reference only and will vary from channel to channel and device to device.

Note that the FV DAC code is 0x7FFF when Force Voltage = VCNTR; LabView uses the VCNTR DAC to compensate for any Force Voltage offset.

| VSUB | VEEO | VCCO | VRNG | Usable Range at ±IMAX | Force Voltage | VCNTR | FV DAC Code | VCNTR DAC Code |
|------|------|------|------|-----------------------|---------------|-------|-------------|----------------|
| -6   | -6   | 6    | 0    | VCCO -1.5V            | 4.5           | 2.25  | 0xEC39      | 0x1361         |
| -6   | -6   | 6    | 0    | ((VCCO-VEEO/2)+VEEO   | 0             | 0     | 0x7FFF      | 0x7F87         |
| -6   | -6   | 6    | 0    | VEEO+1V               | -5            | -2.5  | 0x07BF      | 0xF7B2         |
| -6   | -6   | 7.5  | 1    | VCCO -1.5V            | 6             | 3.2   | 0xF004      | 0x0405         |
| -6   | -6   | 7.5  | 1    | ((VCCO-VEEO/2)+VEEO   | 0.75          | 0.75  | 0x7FFF      | 0x60CB         |
| -6   | -6   | 7.5  | 1    | VEEO+1V               | -5            | -2.8  | 0x2B0A      | OxEB4F         |
| -6   | -6   | 13   | 2    | VCCO -1.5V            | 1.5           | 5.7   | 0xF004      | 0x1182         |
| -6   | -6   | 13   | 2    | ((VCCO-VEEO/2)+VEEO   | 3.5           | 3.5   | 0x7FFF      | 0x3C0B         |
| -6   | -6   | 13   | 2    | VEEO+1V               | -5            | -2    | 0x460E      | 0xA660         |
| -16  | -16  | 16   | 3    | VCCO -1.5V            | 14.5          | 7.3   | 0xEF40      | 0x0ECE         |
| -16  | -16  | 16   | 3    | ((VCCO-VEEO/2)+VEEO   | 0             | 0     | 0x7FFF      | 0x7FB6         |
| -16  | -16  | 16   | 3    | VEEO+1V               | -15           | -7.3  | 0x0904      | 0xF09E         |
| -30  | -30  | 30   | 4    | VCCO -1.5V            | 28.5          | 14.6  | 0xEB5B      | 0x0ED5         |
| -30  | -30  | 30   | 4    | ((VCCO-VEEO/2)+VEEO   | 0             | 0     | 0x7FFF      | 0x7FB4         |
| -30  | -30  | 30   | 4    | VEEO+1V               | -29           | -14.6 | 0x10C6      | 0xF093         |
| -5   | -5   | 65   | 5    | VCCO -1.5V            | 63.5          | 30    | 0xE109      | 0x28B7         |
| -5   | -5   | 65   | 5    | ((VCCO-VEEO/2)+VEEO   | 30            | 30    | 0x7FFF      | 0x28B7         |
| -5   | -5   | 65   | 5    | VEEO+1V               | -4            | 30    | 0x1D82      | 0x28B7         |
| -64  | -64  | 6    | 5    | VCC0 -1.5V            | 4.5           | -29   | 0xE109      | 0xD3C9         |
| -64  | -64  | 6    | 5    | ((VCCO-VEEO/2)+VEEO   | -29           | -29   | 0x7FFF      | 0xD3C9         |
| -64  | -64  | 6    | 5    | VEEO+1V               | -63           | -29   | 0x1D82      | 0xD3C9         |

#### TABLE 2: VCNTR AND VRNG

## **11 Optional control: Open and Close EVM Relays**

Navigate to the "Manual Controls" tab (located in the upper left-hand corner). EVM relays can be opened or closed by selecting or de-selecting a relay name and clicking on the green "Enables" button. Relays are selected or de-selected by clicking on the box the right of the relay name until the box color changes from black to white (de-selected) or until the color changes from white to black (selected). The following relays were automatically closed when you clicked on the "Power Up" button:

CON\_F0\_SMU0: Connects the Whitney FORCE\_HI\_0 output and SENSE\_HI\_0 input to the center pin of SMA connector J17.

CON\_F0\_SMU1: Connects the Whitney FORCE\_HI\_1 output and SENSE\_HI\_1 input to the center pin of SMA connector J32.

CON\_LOAD\_0: Connects the center pin of SMA J39 to the center pin of SMA J17 to allow the controlled connection of external loads.

CON\_LOAD\_1: Connects the center pin of SMA J41 to the center pin of SMA J32 to allow the controlled connection of external loads.

CON\_FF: Closes relays K2 and K5 to connect the 100nf and 1µf feed-forward capacitors. Also connects the CH0 and CH1 high current FORCE\_HI\_# outputs to the low current FORCE\_LI\_# outputs. Opening K2 and K5 to disconnect the feed-forward capacitors in the 2µA and 20µA current ranges allows for faster measure current settling time and will also reduce the HiZ leakage by a small number of nanoamps. The GUI will open and close relays K2 and K5 automatically depending on the current range selected.

CON\_CH0\_CH1: Closes relay K3, connecting FORCE\_HI\_0 output to FORCE\_HI\_1. This relay can also be controlled by clicking on CH0-CH1 Disconnected or CH0-CH1 Connected

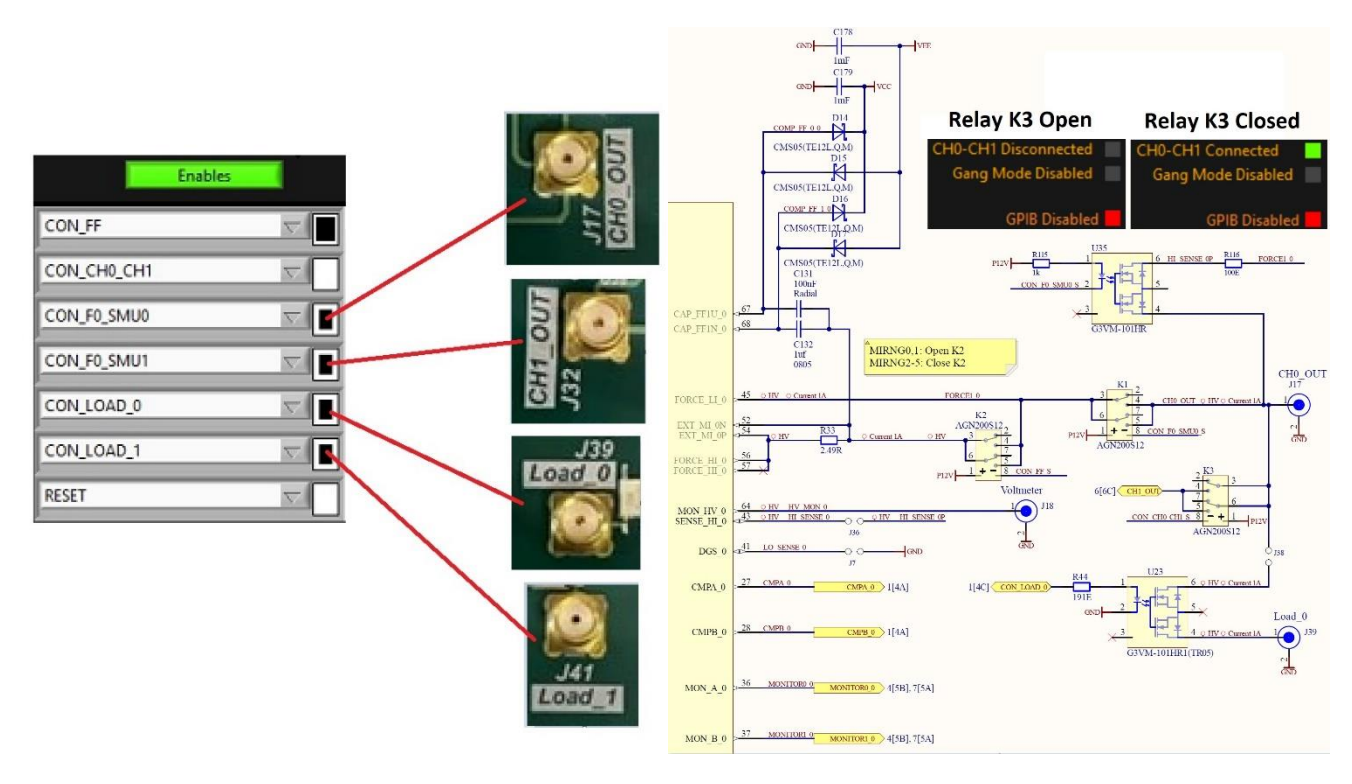

FIGURE 19: EVM RELAYS

## **12 Measure Voltage**

Navigate back to the "Register Maps" tab (located in the upper left-hand corner). CHO is enabled; your voltmeter should read +2.0V.

- The FV Offset Correction (mV) control can be used to "null out" any residual Force Voltage offset on a per-voltage range basis. For example, if your voltmeter reads +1.3mV when FV Level 2 is set to 0.0, enter 1.3 into FV Offset Correction (mV) and press <Enter>. The offset correction will be applied, and you should now read 0.0mV on your voltmeter.
- 2. Click the "MV MI" button; the CHO MV (V) indicator will update to the measured voltage at SENSE\_HIGH\_0. The CH1 MV (V) indicator will also update to the measured voltage at SENSE\_HIGH\_1 However, CH1 is not enabled, so the reading will be invalid.
- 3. Click on the "Binary Search CVA / CVB" button to perform binary searches of the CVA and CVB comparator thresholds; the CVA (V) and CVB (V) indicators will be updated accordingly and should read the same as the external DMM.

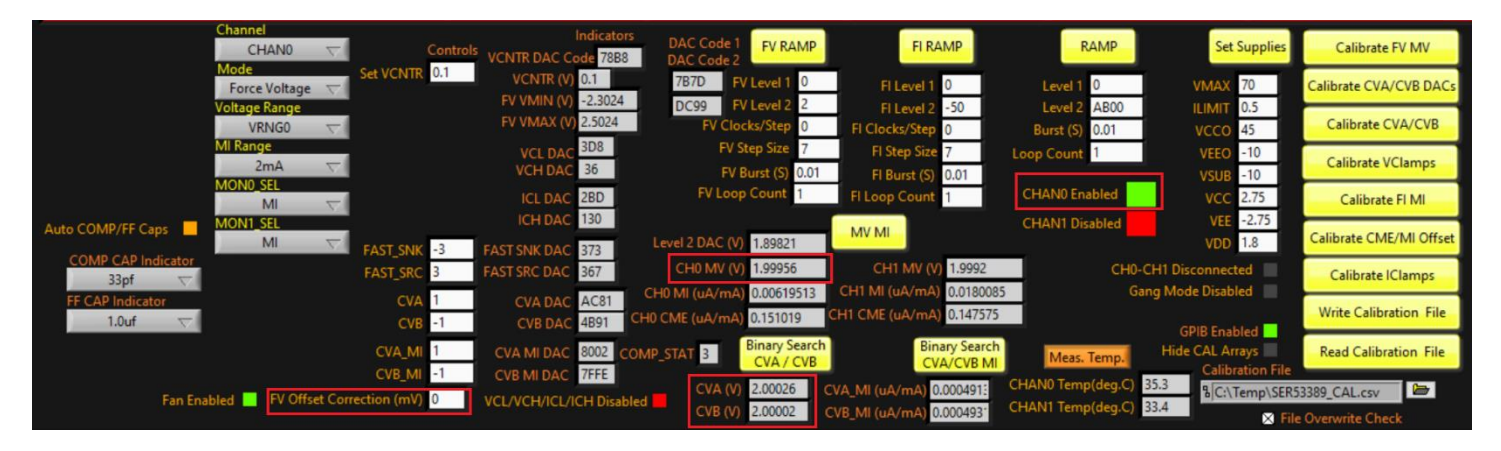

FIGURE 20: MEASURE VOLTAGE

## **13 Calibration**

#### 13.1 Manual Calibration of Whitney EVM

The latest versions of the EVM GUI include support for calibration of the 16-bit Force Voltage (FV\_A and FV\_B), VCNTR, CVA, and CVB DACs, which significantly improves accuracy. Whitney EVM calibration under full GPIB control requires an Agilent E34401A Digital Multimeter and a Keithley Model 238 or Model 2461 Source Meter. However, it is possible to calibrate the Whitney without these GPIB instruments. You can use your own instruments instead. While executing certain calibration routines you will be prompted to enter voltage or current readings manually into a LabView control field. Click on "Write Cal File" after verifying each calibration was successful.

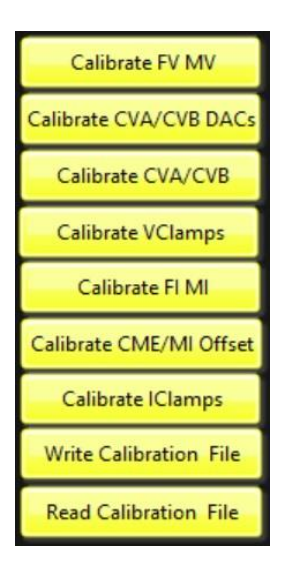

FIGURE 21: CALIBRATION

The calibration routines should be executed in this order for each channel. Each channel will need to be selected manually from the GUI as the calibration is not fully automatic:

- 1. Calibrate FV MV Calibrates the FV\_A and VCNTR DACs, and the Force Voltage, VCNTR, and Measure Voltage gain and offset in each voltage range. Requires an accurate voltmeter, such as the Agilent 34401.
- 2. Calibrate CVA/CVB DACs Calibrates the CVA/CVB DACs. Uses the calibrated PMU Force Voltage to perform binary searches of the comparator thresholds. No external instruments required.
- Calibrate CVA/CVB (Comparator) Calibrates the CVA/CVB gain and offset in each voltage range. Uses the calibrated PMU Force Voltage to perform binary searches of the comparator thresholds. No external instruments required.
- 4. Calibrate VClamps Calibrates the gain and offset of the accurate voltage clamps VCL and VCH in each voltage range. Uses the calibrated Measure Voltage. No external instruments required.
- Calibrate FI MI Calibrates the gain and offset of the Force Current and Measure Current functions in each current range. Requires current meters capable of accurate current measurements ranging from nanoamps to 200mA.
- 6. Calibrate CME/MI Offset Determines factors to correct for common mode Measure Current error in all current ranges. Also nulls the Measure Current offset in each current range. No external instruments required.
- Calibrate IClamps Calibrates the gain and offset of the accurate current clamps ICL and ICH and the fast current clamps with the PMU output shorted to ground. Uses the calibrated Measure Current. No external instruments required.

#### 13.2 Verifying DAC Calibration Accuracy – Uncalibrated DAC

The latest versions of the EVM GUI include a "DAC Sweeps" tab. Functions are available to sweep DAC register settings and plot the DAC output voltages and sweep and plot calibrated FV\_A, FV\_B, FI, VCNTR, VCH, VCL, ICH, and ICL DAC voltages as measured through the MON\_A/B\_# outputs. A 16-bit ADC located on the Whitney EVM is used to measure the voltages. In the example below, the uncalibrated FV\_A DAC is swept from code 32746 to code 32800. To execute the sweep shown in Figure 22, select the DAC Sweep Channel, update the Averages control to 32 and press <Enter>, update the DAC Reg Start control to 32746 and press <Enter>, update the DAC Reg Stop code to 32800 and press <Enter>, update the DAC Reg Stop code to 1 and press enter, and click on the button "FV\_A Register Sweep. Note the differential linearity error of approximately 8mV (May very from device to device) at the transition from code 32767 Note: you may need to right click in the Y axis area and enable "Auto scale Y".

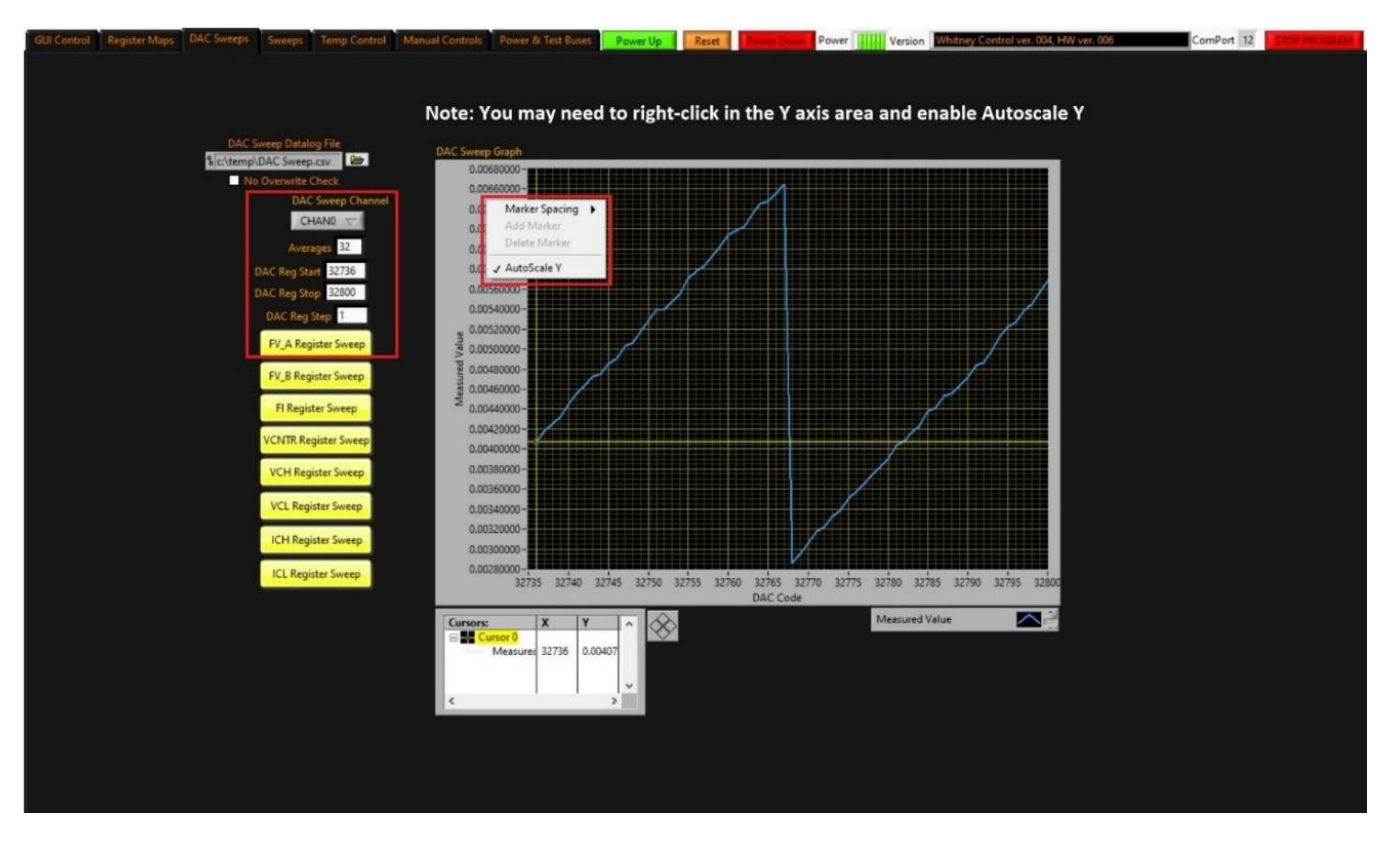

FIGURE 22: DAC VERIFICATION UNCALIBRATED

### **13.3** <u>Verifying FV\_A DAC Calibration Accuracy</u>

The latest versions of the EVM GUI also include a "Sweeps" tab. In the example below the calibrated FV\_A DAC is swept from -2.4V to +2.4V in 10mV steps (select VRNG0 to set the graph limits to +-1mV, press <Enter>, and then click on button "FV\_A DAC Calibrated Voltage Sweep" It will take approximately 30 seconds for the 16-bit EVM ADC to acquire 480 readings). The peak-to-peak absolute error over this range is ~  $400\mu$ V. The accuracy of the calibrated DAC is primarily limited by the accuracy and resolution of the EVM 16-bit ADC.

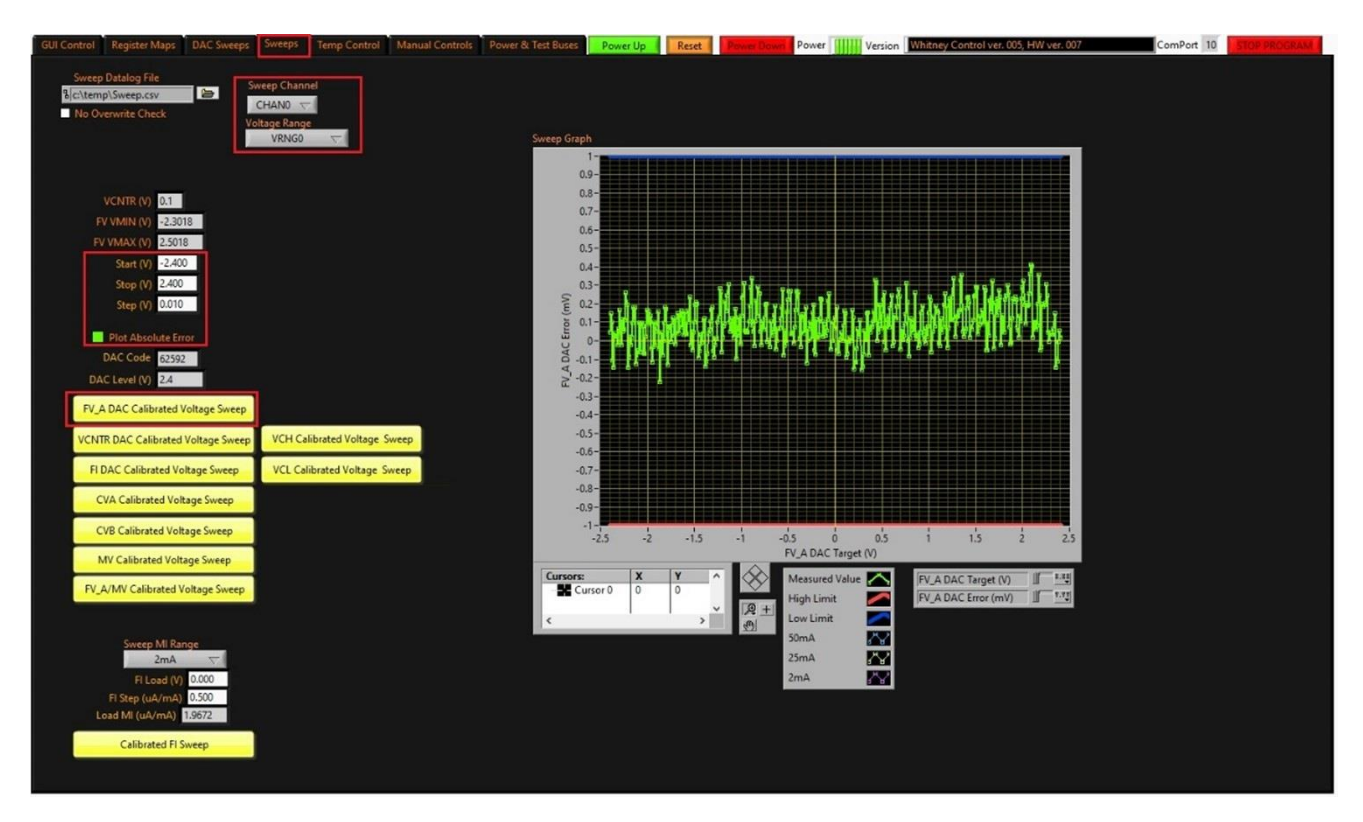

FIGURE 23: DAC CALIBRATION VERIFICATION

#### 13.4 Verifying FV and MV Calibration Accuracy

In the example below the calibrated Force Voltage is swept from -7.0V to +7.0V in 10mV steps while the Measure Voltage is measured through the MON\_A/B\_# outputs (first select VRNG3, set the Start, Stop, and Step levels, then click on button "FV\_A/MV Calibrated Voltage Sweep"). It will take approximately <u>5 minutes</u> for the EVM 16-bit ADC to acquire the 1,400 FV\_A and 1,400 MV samples. The combined FV/MV absolute error over this range is approximately ±1.3mV.

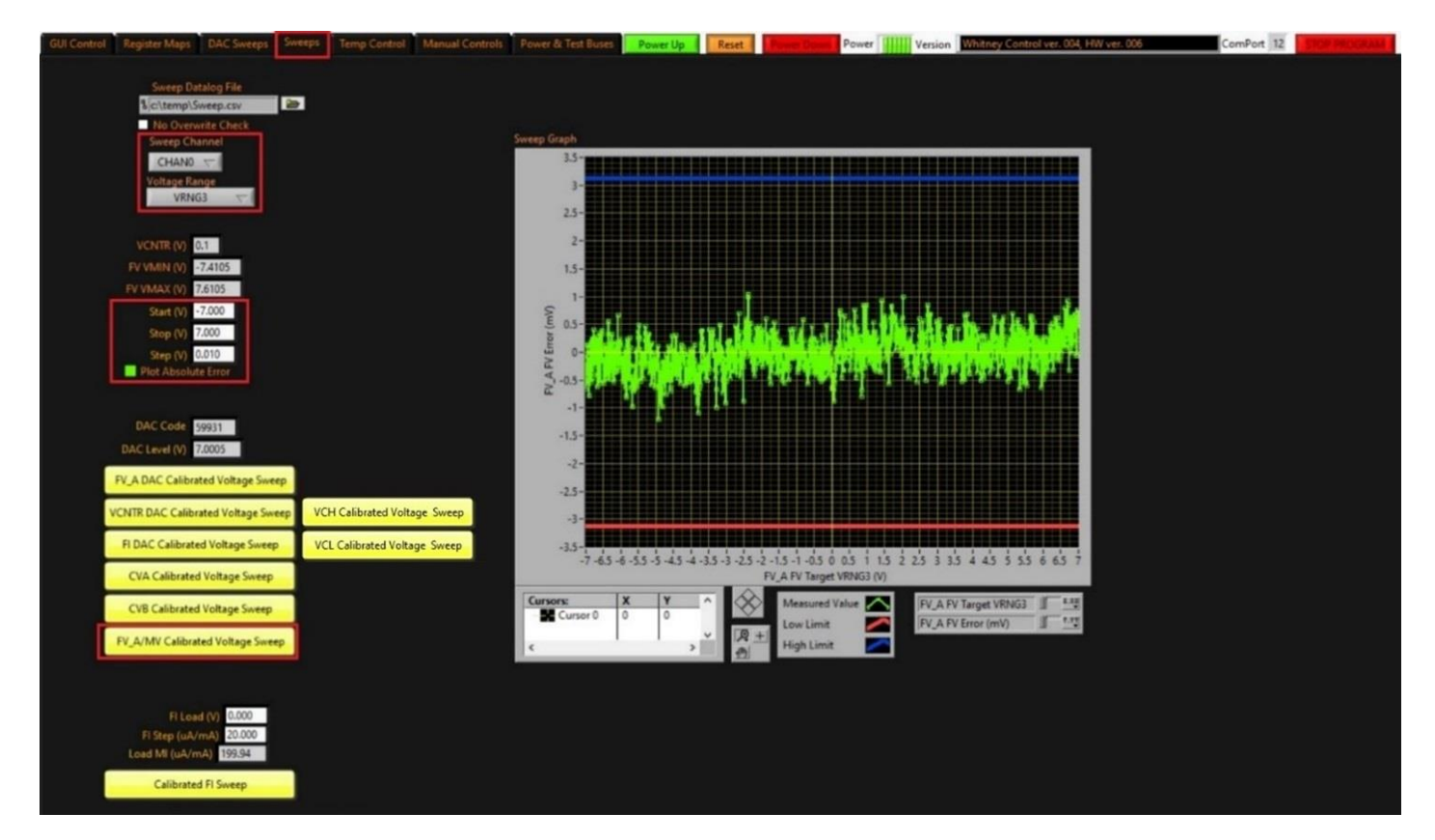

FIGURE 24: FV AND MV VERIFICATION

### 13.5 Verifying Fl and MI Calibration Accuracy

In the example below the CH0 calibrated Force Current is swept from -2.000mA to +2.000mA in 20 $\mu$ A steps while the CH1 Measure Current is measured through the MON\_A/B\_# outputs (CH0 is automatically set to Force Current mode while CH1 is automatically set to Force Voltage mode). The CH0 and CH1 PMU outputs are first connected by clicking on *CH0-CH1 Disconnected* (the displayed text will change to *CH0-CH1 Connected*). Select the 2mA MI Range on the Register Maps tab, then set the FI Load (V) and FI Step levels on the Sweeps tab (FI Load (V) is the CH1 Force Voltage level while Voltage Range is the CH1 VRNG). When ready click on button "Calibrated FI Sweep". The combined CH0 FI/CH1 MI error over this range is approximately  $\pm 2\mu$ A. Set Sweep Channel to CHAN1 to sweep CH1 FI while measuring CH0 MI.

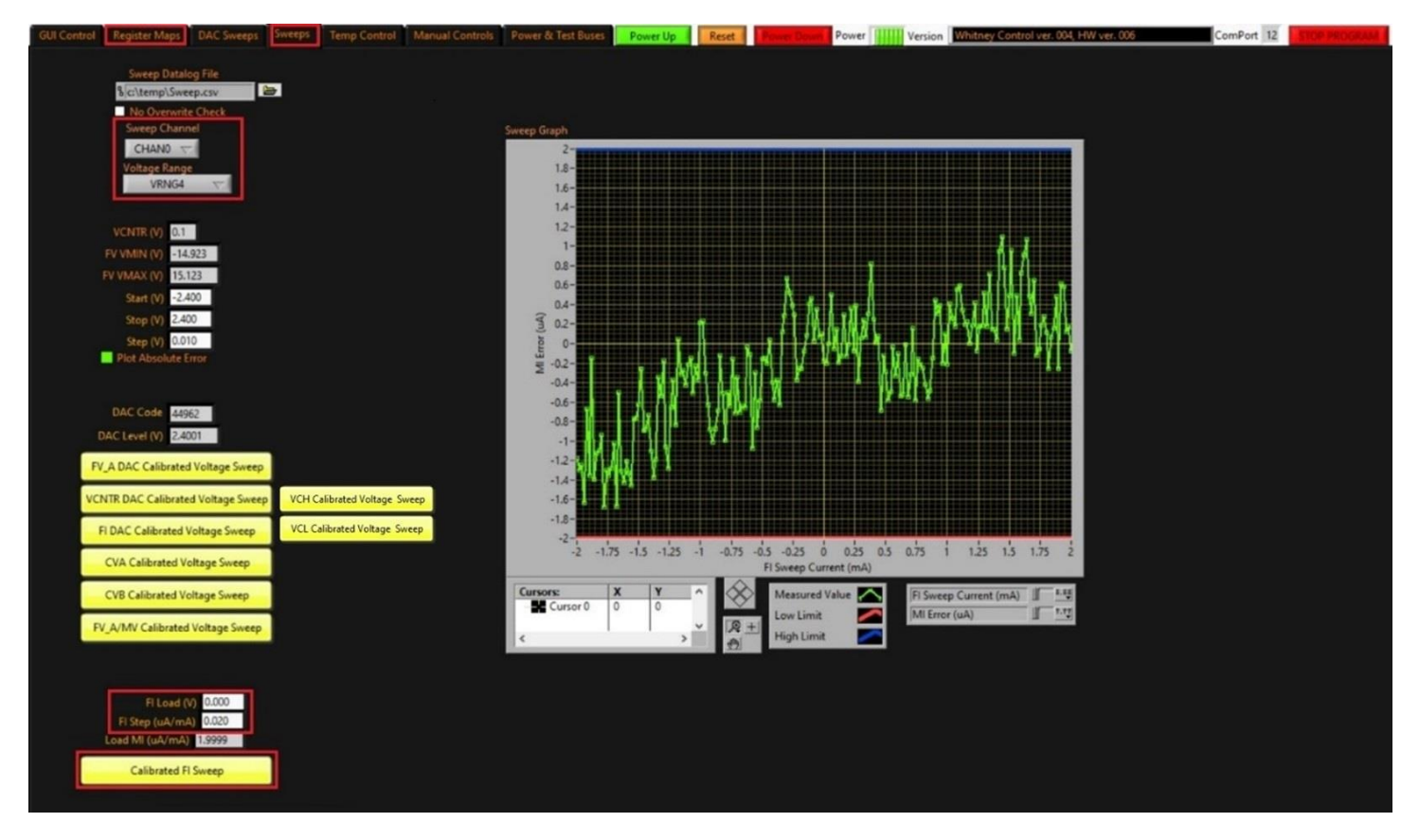

FIGURE 25: FI AND MI CALIBRATION VERIFICATION

# **14 Connect MON\_A\_0 (CH0 Monitor Output) to SMA Connector J20**

Navigate to the "MUX and Switches" tab under the "GUI Control" tab and click the "Set Switches" button. Connect one high impedance input of an oscilloscope to J20 and another high impedance oscilloscope input to SMA connector J17 (CH0 PMU output) to enable real-time monitoring of the Force Voltage ramp at J17 and Measure Current at J20.

| GUI Control | Register Maps DAC Sweeps                  | Sweeps                         |                              |                                                                                                    |                                                                                                    |
|-------------|-------------------------------------------|--------------------------------|------------------------------|----------------------------------------------------------------------------------------------------|----------------------------------------------------------------------------------------------------|
|             |                                           |                                |                              |                                                                                                    |                                                                                                    |
|             |                                           |                                |                              |                                                                                                    |                                                                                                    |
| Driver      | MUX and Switches                          |                                |                              |                                                                                                    |                                                                                                    |
|             |                                           |                                |                              |                                                                                                    |                                                                                                    |
|             | Set Switches Get Switc                    | thes                           |                              | COLUMN STREET, STREET, S |                                                                                                    |
|             |                                           |                                |                              | States and a state                                                                                                    |                                                                                                    |
|             | J24: \\\\\\\\\\\\\\\\\\\\\\\\\\\\\\\\\\\\ |                                | .120                         |                                                                                                    |                                                                                                    |
|             |                                           |                                | O LO                         |                                                                                                    |                                                                                                    |
|             | 120: MON TI                               |                                | CH0_                         | MON                                                                                                    |                                                                                                    |
|             | 120: MON B 0                              |                                |                              | Contraction of the                                                                                                    |                                                                                                    |
|             |                                           | /                              |                              |                                                                                                    |                                                                                                    |
|             | J20: GANG INOUT 0                         | -                              | P5V 2                        | V+ SCLK 1                                                                                                    | SCLK                                                                                                    |
|             | J20: GNDREF                               | Ť                              | GND C62                      | DIN 3                                                                                                    | DOUT B                                                                                                    |
|             | J20: \(\not\)                             | i                              | GND 4                        | GND CSN 24                                                                                                    | MAX395 CSN                                                                                                    |
|             | J20: LEVEL_VCNTR_0                        | 1.                             | N5V 21                       | V- RESETN 23                                                                                                    | RESETN                                                                                                    |
|             |                                           |                                | GND C64                      |                                                                                                    |                                                                                                    |
|             | Update MUX                                | 5[1C] MON TJ 0                 | MON TJ 0 7                   | NO0 COM0 6<br>NO1 COM1 8                                                                                                    | Voltmete                                                                                                    |
| 1.1         | MUX1: VCC MUX2: VEEO 0 DIV                | 5[4D] MON B 0<br>5[4C] MON A 0 | MON B 0 9<br>MON A 0 11      | NO2 COM2 10<br>NO3 COM3 13                                                                                                    | 2                                                                                                    |
|             |                                           | 2[4B], 3[3B] GNDREF            | GANG INOUT 0 14<br>GNDREF 16 | NO4 COM4 15<br>NO5 COM5 15                                                                                                    | J21 CHI MON                                                                                                    |
|             |                                           |                                | ANA VCNTR 0 20               | NO6 COM6 17<br>NO7 COM7 19                                                                                                    | ANA VCNIR I                                                                                                    |
|             |                                           |                                |                              | MAX395EWG+                                                                                                    |                                                                                                    |
|             |                                           |                                |                              |                                                                                                    | CH0_OUT                                                                                                    |
| FORCE L     | 45 O HV Q Current IA                      | FORCE                          | LO                           | - 3 - 4 CHO OL                                                                                                    | T. O. HV O Current IA                                                                                                    |
| EXT ML ON   | 52                                        |                                | K2                           | 6 7                                                                                                    |                                                                                                    |
| EXT_MI_0    | P 54 0 HV R33                             | ♦ Current IA ♦ HV              | P12V                         | 1 + - 8 CON F0 SM                                                                                                    | U0 S GND                                                                                                    |
| FORCE_H_    | 0 56 2.49R                                | 6                              | 5                            | Non200312                                                                                                    | STREET, STREET, STREET |
| FORCE_H_    | 0 <u>× ×</u>                              | P12V                           | + - 8 CON FF S               |                                                                                                    |                                                                                                    |
|             |                                           |                                |                              |                                                                                                    |                                                                                                    |
|             |                                           |                                |                              | J1                                                                                                    | 17                                                                                                    |
|             |                                           |                                |                              |                                                                                                    | HO OUT                                                                                                    |
|             |                                           |                                |                              | C                                                                                                    |                                                                                                    |
|             |                                           |                                |                              | C                                                                                                    | HU_001                                                                                                    |

FIGURE 26: CONNECT MON\_A\_0 TO SMA

### **15 Force Voltage Slew Rate Control and Measure Current Monitoring**

#### 15.1 Step 1: FV Slew Rate and MI Monitoring

Navigate back to the "Register Maps" tab. **MONO\_SEL** should already be set to **MI** (measure current). Set the Voltage Range to VRNG2, and the MI Range to 20mA. FAST\_SNK will be automatically set to -25mA, and FAST\_SRC to 25mA. Set the oscilloscope to trigger on the rising edge of the Force Voltage waveform and average 16 waveforms. Set *FV Level 2 to 3 (3V), FV Step Size to 8, and FV Loop Count to 16.* Click on the "FV RAMP" button; you should see waveforms that match Figure 27, with FV rise time of approximately 115µS and over-shoot of approximately 70mV (no external capacitive load was connected).

Set *FV Step Size to* 6 and click on the "FV RAMP" button; you should see waveforms that match Figure 28, with FV rise time of approximately 250µS and over-shoot of approximately 40mV.

In both cases a 33pf compensation capacitor and 1µf feed-forward capacitor were automatically selected when the MI Range was set to 20mA. The automatically selected values may not always be optimal for the desired slew rate and external capacitive loading.

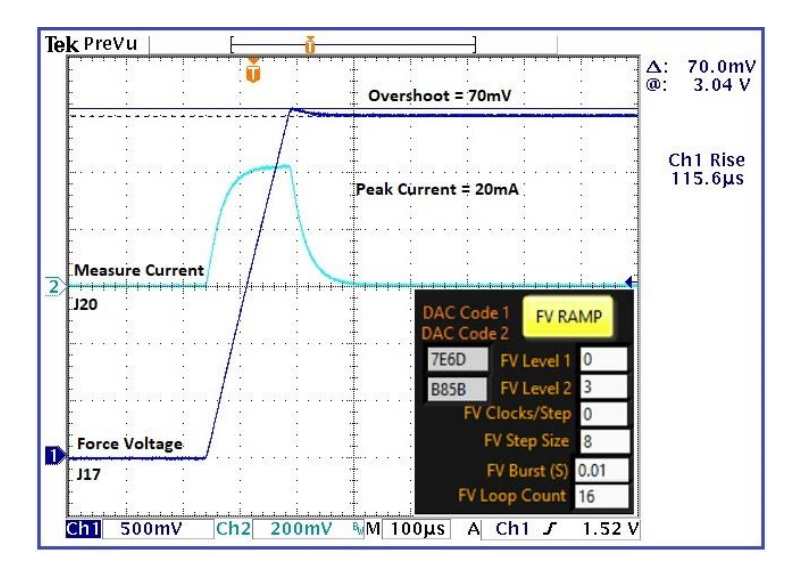

FIGURE 27: FV RAMP STEP SIZE 8

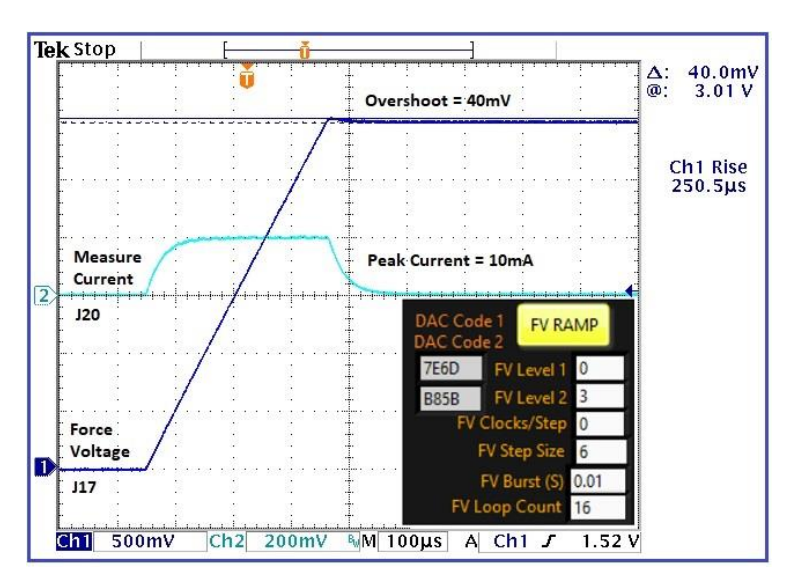

FIGURE 28: FV RAMP STEP SIZE 6

#### 15.2 Step 2: FV Slew Rate and MI Monitoring

After executing *FV RAMP* the FV\_A\_RAMPENA bit of the FV\_A\_RAMP register will be set. This will "lock-out" the FV\_A register; changing the contents of the FV\_A register will have no effect. If you wish to bypass the FV ramping feature and write the FV\_A register directly to control the Force Voltage level, it will be necessary to first clear the FV\_A\_RAMPENA bit.

Note: The FV\_A\_STOP\_VAL register setting of 0x9ED9 shown below is for a Force Voltage of +2.000V in VRNG3 with VCNTR set to 0.0V. The register setting for +2.000V will vary from device to device.

| FV_A_STOP_VAL[09B] | FV_A_FSM_VAL[09C] | FV_A_RAMP(09D)  | FV_A_RAMP_TRIG[09E] |
|--------------------|-------------------|-----------------|---------------------|
| 00009ED9           | 00009ED9          | 0000001D        | 00000000            |
| FV_A_STOP_VAL[0]   | FV_A_FSM_VAL[0]   | FV_A_RAMPENA    | FV_A_TRIG           |
| FV_A_STOP_VAL[1]   | FV_A_FSM_VAL[1]   | FV_A_RAMPENA_WE |                     |
| FV_A_STOP_VAL[2]   | FV_A_FSM_VAL[2]   | FV_A_STEP[0]    |                     |
| FV_A_STOP_VAL[3]   | FV_A_FSM_VAL[3]   | FV_A_STEP[1]    |                     |
| FV_A_STOP_VAL[4]   | FV_A_FSM_VAL[4]   | FV_A_STEP[2]    |                     |
| FV_A_STOP_VAL[5]   | FV_A_FSM_VAL[5]   | FV_A_STEP[3]    |                     |
| FV_A_STOP_VAL[6]   | FV_A_FSM_VAL[6]   | FV_A_STEP_WE    |                     |
| FV_A_STOP_VAL[7]   | FV_A_FSM_VAL[7]   | FV_A_TIME[0]    |                     |
| FV_A_STOP_VAL[8]   | FV_A_FSM_VAL[8]   | FV_A_TIME[1]    |                     |
| FV_A_STOP_VAL[9]   | FV_A_FSM_VAL[9]   | FV_A_TIME[2]    |                     |
| FV_A_STOP_VAL[10]  | FV_A_FSM_VAL[10]  | FV_A_TIME[3]    |                     |
| FV_A_STOP_VAL[11]  | FV_A_FSM_VAL[11]  | FV_A_TIME_WE    |                     |
| FV_A_STOP_VAL[12]  | FV_A_FSM_VAL[12]  |                 |                     |
| FV_A_STOP_VAL[13]  | FV_A_FSM_VAL[13]  |                 |                     |
| FV_A_STOP_VAL[14]  | FV_A_FSM_VAL[14]  |                 |                     |
| FV_A_STOP_VAL[15]  | FV_A_FSM_VAL[15]  |                 |                     |

FIGURE 29: FV RAMP REGISTER BITS

# **16 Automatic vs. Manual Selection of Compensation and FF Caps**

By default, compensation and feed-forward capacitance values are selected automatically by LabView according to the current range and mode of operation (Force Voltage or Force Current). The default values are selected to enable stable operation with no external capacitive loading. The automatically selected values may not be optimal under all operating conditions and capacitive loads.

Automatically selected values (Auto COMP / FF Caps).

|                  | Compensation Capacitance |      |       |      |      |       | Feed-Forward Capacitance |      |       |     |      |       |
|------------------|--------------------------|------|-------|------|------|-------|--------------------------|------|-------|-----|------|-------|
|                  | 2μΑ                      | 20µA | 200µA | 2mA  | 20mA | 200mA | 2μΑ                      | 20µA | 200µA | 2mA | 20mA | 200mA |
| Force<br>Voltage | 47nf                     | 47nf | 33pf  | 33pf | 33pf | 33pf  | Onf                      | Onf  | 100nf | 1μf | 1μf  | 1µf   |
| Force<br>Current | 47nf                     | 47nf | 220pf | 33pf | 33pf | 33pf  | Onf                      | Onf  | 100nf | 1μf | 1µf  | 1µf   |

#### TABLE 3: RECOMMENDED COMP AND FF CAPS

The automatic selection can be disabled by clicking on Auto COMP / FF Caps; the text will change to Manual COMP / FF Caps and the box color will change from orange to grey. It will now be possible to manually select compensation and feed-forward capacitance values. In the example below, the default 33pf compensation capacitance in the 20mA range has been reduced to 0pf, resulting in almost no overshoot with a rise time of ~100 $\mu$ S. Note: 0pf COMP and 100nf FF is unstable.

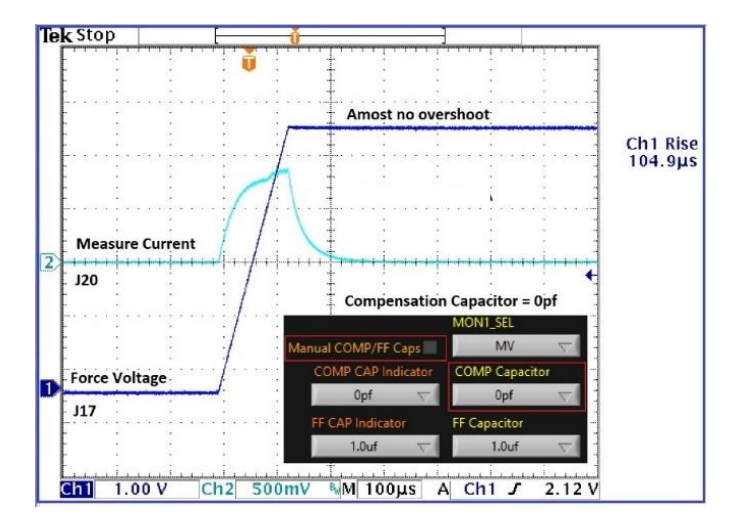

FIGURE 30: COMPENSATION CAPACITOR

### **17 Force Current Slew Rate Control and Measure Current Monitoring**

#### 17.1 Step 1: FI Slew Rate Control and MI Monitoring

Disable CH0 by clicking on CHANO Enabled and set Mode to Force Current. Set the MI Range to 2mA and then set the MI Range back to 20mA to initialize internal LabView variables. Set FI Level 2 to 0 (0mA), FI Step Size to 11, FI Loop Count to 16, manually set COMP Capacitor to 33pf and FF Capacitor to 100nf and click on the "FI Ramp" button. Connect an oscilloscope channel with a 50 $\Omega$  input impedance to connector J17. Click on CHANO Disabled to enable CH0. The Force Current should now be 0mA. Set FI Level 2 to 20 (20mA) and click on the "FI Ramp" button. Click on the "MV MI" button; CH0 MV (V) should read ~1V and CH0 MI ( $\mu$ A/mA) should read ~20mA. Click on the "Binary Search CVA / CVB MI" button; CVA\_MI ( $\mu$ A/mA) and CVB\_MI ( $\mu$ A/mA) should read ~ 20mA.

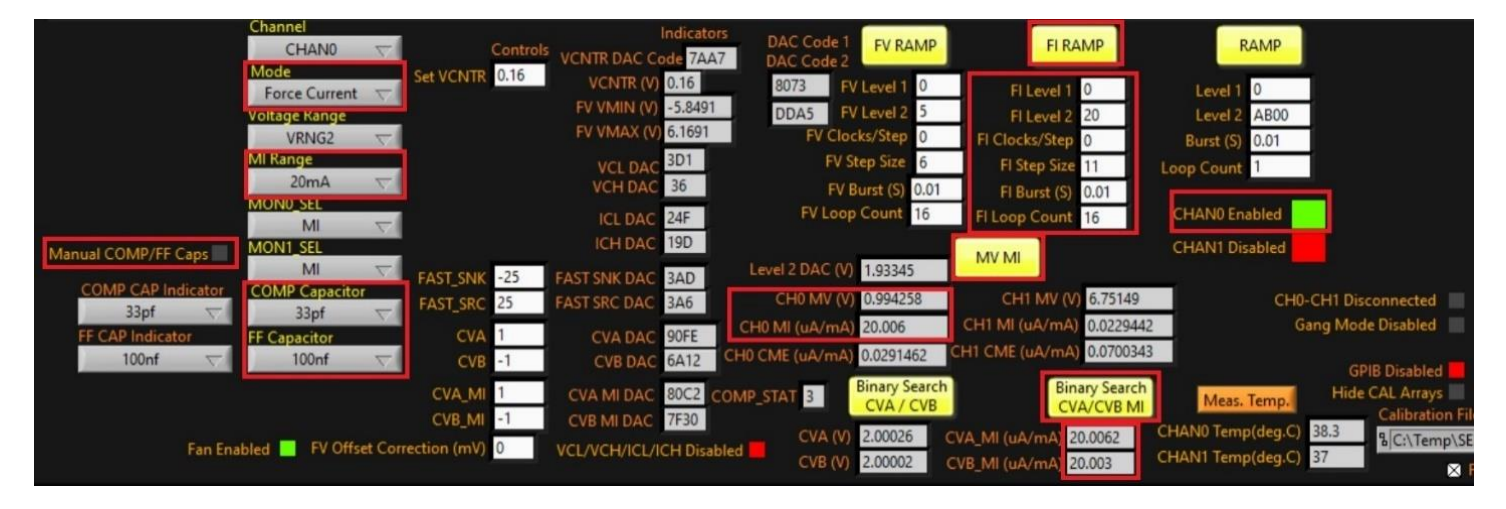

FIGURE 31: FI SLEW RATE CONTROL AND MI MONITORING

### 17.2 Step 2: FI Slew Rate Control and MI Monitoring

Remove the capacitive loading of the CHAN1 feed-forward capacitors by clicking on CHO-CH1 Connected (the displayed text will change to CHO-CH1 Disconnected). Set the oscilloscope trigger to 500mV and click on the "FI Ramp" button to capture FI and MI waveforms that match those shown below in Figure 32. Manually set the *FF capacitor to* 1 $\mu$ f and click on the "FI Ramp" button to capture waveforms that match those shown below in Figure 33. Note: a COMP Capacitor value of Opf and/or *FF Capacitor* value of Onf are unstable. When you are done viewing the waveforms disable CHO by clicking on CHANO Enabled, disconnect the 50 $\Omega$  oscilloscope input from connector J17, and click on CHO-CH1 Disconnected (the displayed text will change to CHO-CH1 Connected).

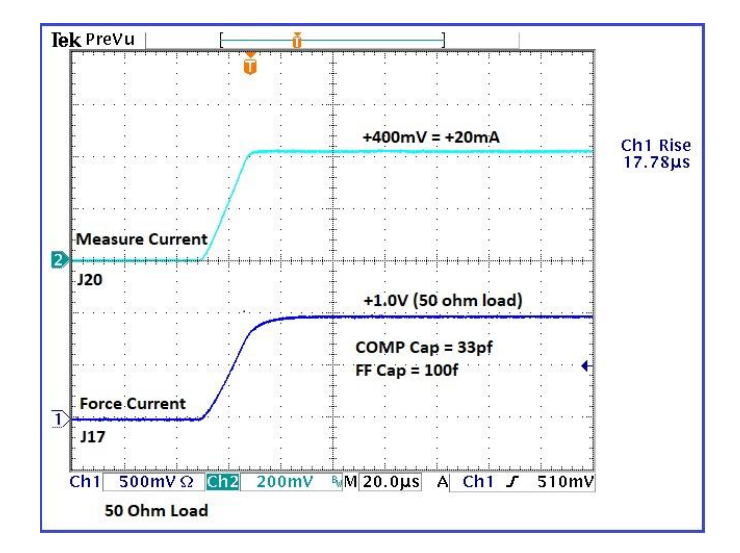

FIGURE 32: FEED FORWARD CAPACITOR 100NF

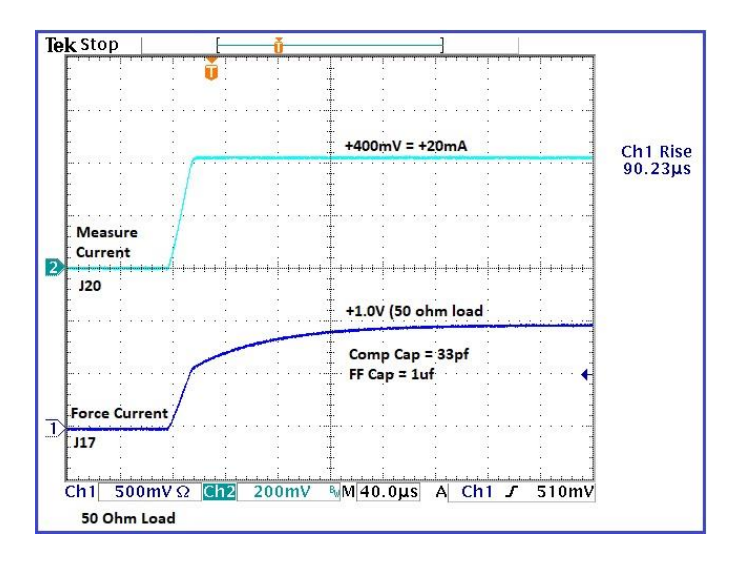

FIGURE 33: FEED FORWARD CAPACITOR 1µF

### 17.3 Step 3: FI Slew Rate Control and MI Monitoring

After executing *FI RAMP*, the FI\_RAMPENA bit of the FI\_RAMP register will be set. This will "lock-out" the FI register; changing the contents of the FI register will have no effect. If you wish to bypass the FI ramping feature and write the FI register directly to control the Force Current level, it will be necessary to first clear the FI\_RAMPENA bit.

Note: The FI\_STOP\_VAL register setting of 0x96D3 shown below is for a Force Current of +20mA in the 20mA range and will vary from device to device.

| FI_STOP_VAL[0A3] | FI_FSM_VAL[0A4] | FI_RAMP[0A5]  | FI_RAMP_TRIG[0A6] |
|------------------|-----------------|---------------|-------------------|
| 000096D3         | 000096D3        | 0000005       | 00000000          |
| FI_STOP_VAL[0]   | FI_FSM_VAL[0]   | FI_RAMPENA    | FI_TRIG           |
| FI_STOP_VAL[1]   | FI_FSM_VAL[1]   | FI_RAMPENA_WE |                   |
| FI_STOP_VAL[2]   | FI_FSM_VAL[2]   | FI_STEP[0]    |                   |
| FI_STOP_VAL[3]   | FI_FSM_VAL[3]   | FI_STEP[1]    |                   |
| FL_STOP_VAL[4]   | FI_FSM_VAL[4]   | FI_STEP[2]    |                   |
| FI_STOP_VAL[5]   | FI_FSM_VAL[5]   | FI_STEP[3]    |                   |
| FI_STOP_VAL[6]   | FI_FSM_VAL[6]   | FI_STEP_WE    |                   |
| FI_STOP_VAL[7]   | FI_FSM_VAL[7]   | FI_TIME[0]    |                   |
| FI_STOP_VAL[8]   | FI_FSM_VAL[8]   | FI_TIME[1]    |                   |
| FI_STOP_VAL[9]   | FI_FSM_VAL[9]   | FI_TIME[2]    |                   |
| FI_STOP_VAL[10]  | FI_FSM_VAL[10]  | FI_TIME[3]    |                   |
| FI_STOP_VAL[11]  | FI_FSM_VAL[11]  | FI_TIME_WE    |                   |
| FI_STOP_VAL[12]  | FI_FSM_VAL[12]  |               |                   |
| FI_STOP_VAL[13]  | FI_FSM_VAL[13]  |               |                   |
| FI_STOP_VAL[14]  | FI_FSM_VAL[14]  |               |                   |
| FI_STOP_VAL[15]  | FI_FSM_VAL[15]  |               |                   |

FIGURE 34: REGISTER BITS FI RAMP

# **18 Enabling and Setting Accurate Voltage Clamps**

#### 18.1 Step 1: Enabling and Setting Accurate Voltage Clamps

Disable CH0 by clicking on CHANO Enabled and set Mode to Force Current in MI Range 20mA. Click on VCL/VCH/ICL/ICH Enabled until the controls for the voltage and current clamps appear (you may have to click more than once). With the Voltage Range set to VRNGO Set VCNTR to 0.1 (0.1V), VCL to -0.8 (-0.8V), VCH to +0.8 (+0.8V), ICL to -25 (-25mA), ICH to 25 (+25mA), FAST\_SNK to -25 (-25mA), and FAST\_SRC to 25 (+25mA). Set FI Level 1 to -20 (-20mA), FI Level 2 to 20 (+20mA), manually set the FF Capacitor to 100nf and the COMP Capacitor to 220pf (Whitney voltage clamps in the 20mA range are unstable with a 33pf COMP Capacitor).

Click on the "FI Ramp" button to initialize internal LabView variables. Connect an oscilloscope channel with a 50 $\Omega$  input impedance to connector J17. Enable CH0 by clicking on *CHANO Enabled*. Click on the "MV MI" button; *CH0 MV (V)* should match the VCH level of +0.8V and *CH0 MI (µA/mA)* should read approximately 15.9mA. Click on the "Binary Search CVA / CVB MI" button; *CVA\_MI (µA/mA)* and *CVB\_MI (µA/mA)* should read approximately 15.9mA.

Note: the CH1 MV (V) voltage reading will not match the CH0 MV (V) voltage reading when relay K3 is open (CH0-CH1 Disconnected).

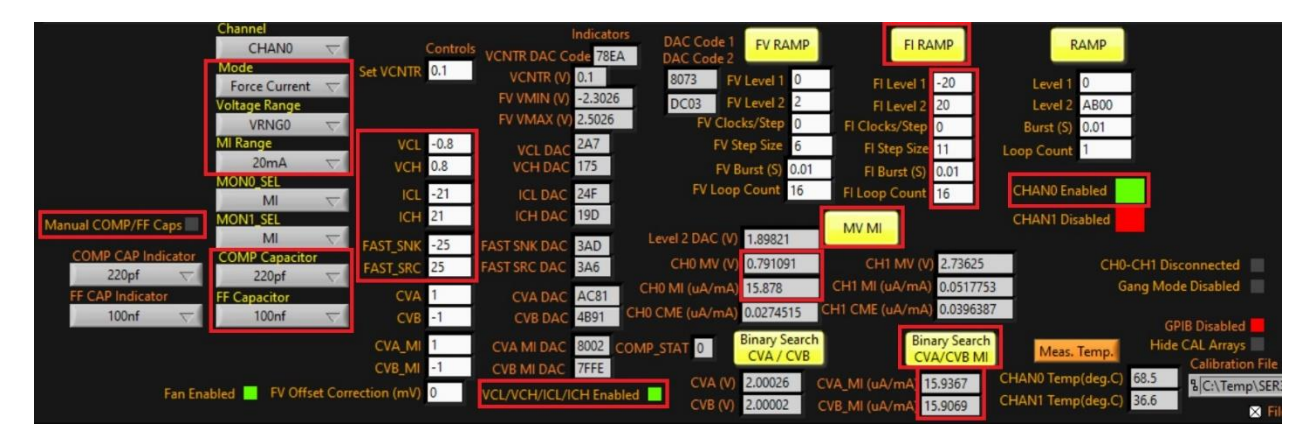

FIGURE 35: VOLTAGE CLAMPS

#### 18.2 Step 2: Enabling and Setting Accurate Voltage Clamps

Remove the capacitive loading of the CHAN1 feed-forward capacitors by clicking on *CHO-CH1 Connected* (the displayed text will change to *CHO-CH1 Disconnected*). Set the oscilloscope trigger to OV and click on the "FI Ramp" button to capture rising and falling Force Current waveforms with the voltage levels clamped to +-800mV. The waveforms should match those shown below in Figure 36. Click on *VCL/VCH/ICL/ICH Enabled* to disable the voltage clamps and click on the "FI Ramp" button to capture rising and falling Force Current waveforms with the voltage clamps disabled shown in Figure 37. When you are done viewing the waveforms disable CHO by clicking on *CHANO Enabled*, disconnect the 50Ω oscilloscope input from connector J17, and click on *CHO-CH1 Disconnected* (the displayed text will change to *CHO-CH1 Connected*).

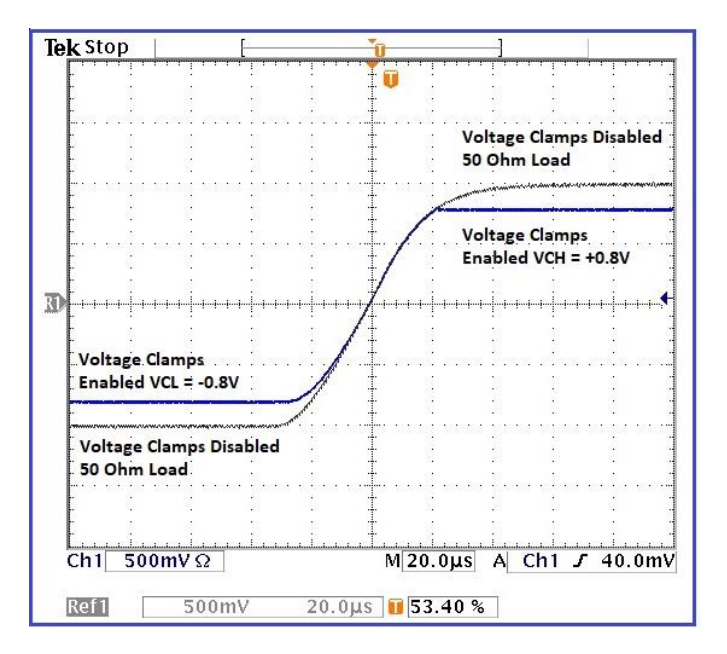

FIGURE 36: RISING FORCE CURRENT

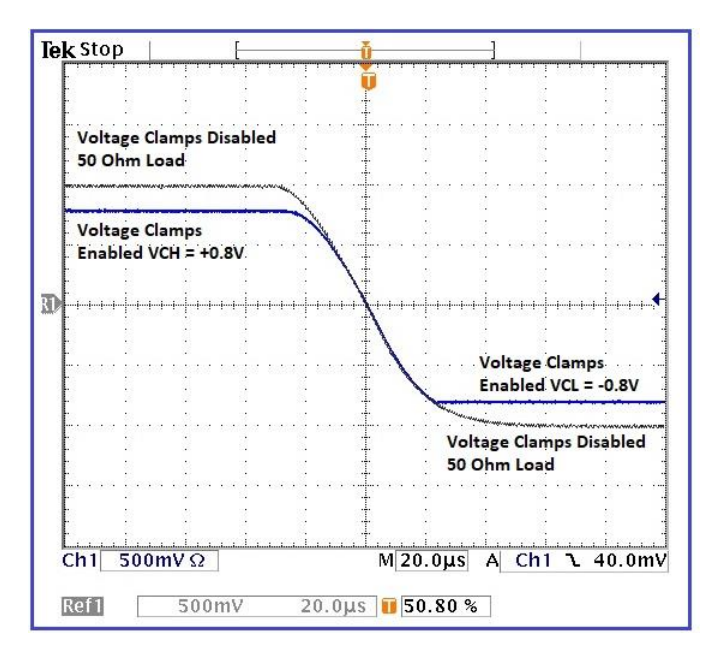

FIGURE 37: FALLING FORCE CURRENT

# **19 Enabling and Setting Accurate Current Clamps**

#### 19.1 Step 1: Enabling and Setting Accurate Current Clamps

Disable CH0 by clicking on CHANO Enabled. Set Mode to Force Voltage and MI Range to 20mA. Set Voltage Range to VRNG3 and then back to VRNG2 to initialize internal LabView variables. Click on VCL/VCH/ICL/ICH Enabled until the controls for the voltage and current clamps appear (you may have to click more than once). Set VCL to -5 (-5V), VCH to +5 (+5V), ICL to -15 (-15mA), ICH to 15 (+15mA), FAST\_SNK to -25 (-25mA), FAST\_SRC to 25 (+25mA), and Set VCNTR to 0.1 (0.1V). Set FV Level 1 to -1.0 (-1.0V), FV Level 2 to 1.0 (+1.0V), FV Step Size to 9, FV Loop Count to 16, and manually set COMP Capacitor to 220pf and FF Capacitor to 100nf.

Click on the "FV RAMP" button to initialize internal LabView variables. Connect an oscilloscope channel with a 50 $\Omega$  input impedance to connector J17. Enable CH0 by clicking on CHANO Enabled. Click on the "MV MI" button; CH0 MV (V) should read approximately 0.73V and CH0 MI ( $\mu$ A/mA) should read approximately 15mA. Click on the "Binary Search CVA/CVB MI" button; CVA\_MI ( $\mu$ A/mA) and CVB\_MI ( $\mu$ A/mA) should read approximately 15mA. Note: the CH1 MV (V) voltage reading will not match the CH0 MV (V) voltage reading when relay K3 is open (CH0-CH1 Disconnected).

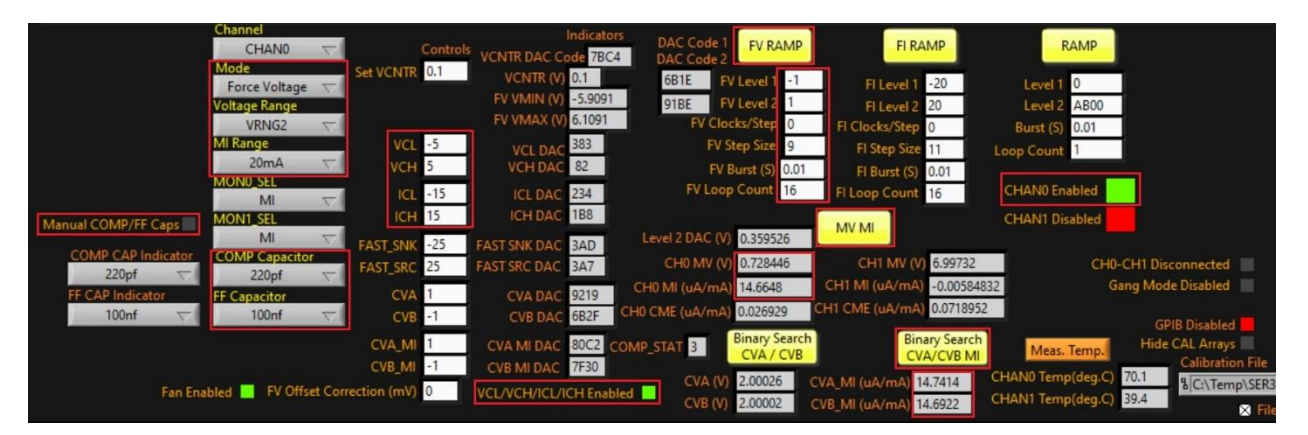

FIGURE 38: GUI CURRENT CLAMP CONTROL

#### 19.2 Step 2: Enabling and Setting Accurate Current Clamps

Remove the capacitive loading of the CHAN1 feed-forward capacitors by clicking on CHO-CH1 Connected (the displayed text will change to CHO-CH1 Disconnected). Set the oscilloscope trigger to OV and click on the "FV Ramp" button to capture rising and falling Force Voltage waveforms with the current levels clamped to  $\pm 15$ mA. The waveforms should match those shown below in Figure 39. Click on VCL/VCH/ICL/ICH Enabled to disable the current clamps and click on the "FV Ramp" button to capture rising and falling Force Voltage waveforms with the current clamps disabled shown in Figure 40. When you are done viewing the waveforms disable CHO by clicking on CHANO Enabled, disconnect the  $50\Omega$  oscilloscope input from connector J17, and close relay K3 by clicking on CHO-CH1 Disconnected (the displayed text will change to CHO-CH1 Connected).

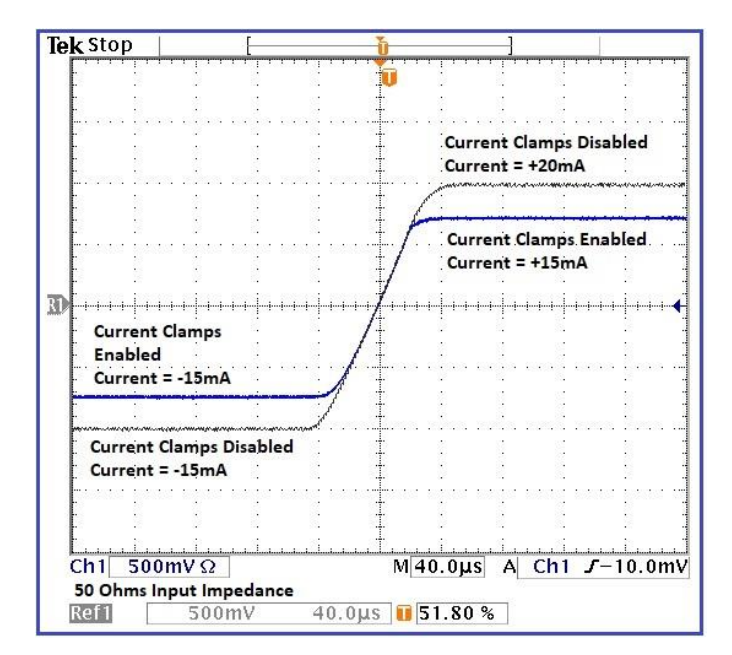

#### FIGURE 39: RISING FV

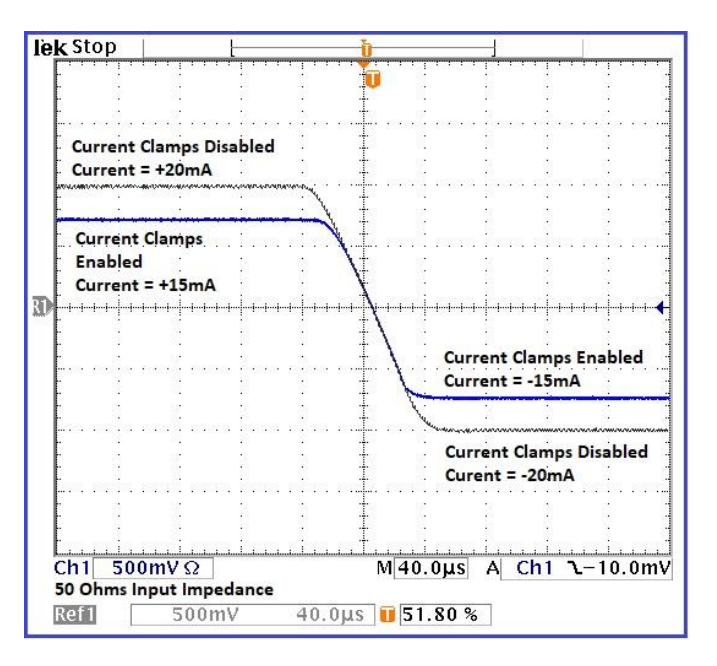

FIGURE 40: FALLING FV

# **20 Force Voltage Ganging and Measure Current Monitoring**

#### 20.1 Step 1: FV Ganging and MI Monitoring

Set Channel to CHANO, Voltage Range to VRNGO, MI Range to 200mA. Manually set COMP Capacitor to 33pf and FF Capacitor to 1uf. Set FV Level 2 to 0 and click on the "FV RAMP" button. Click on the "MV MI" button; CHO MV (V) should read 0.0V and CHO MI ( $\mu$ A/mA) should read 0mA.

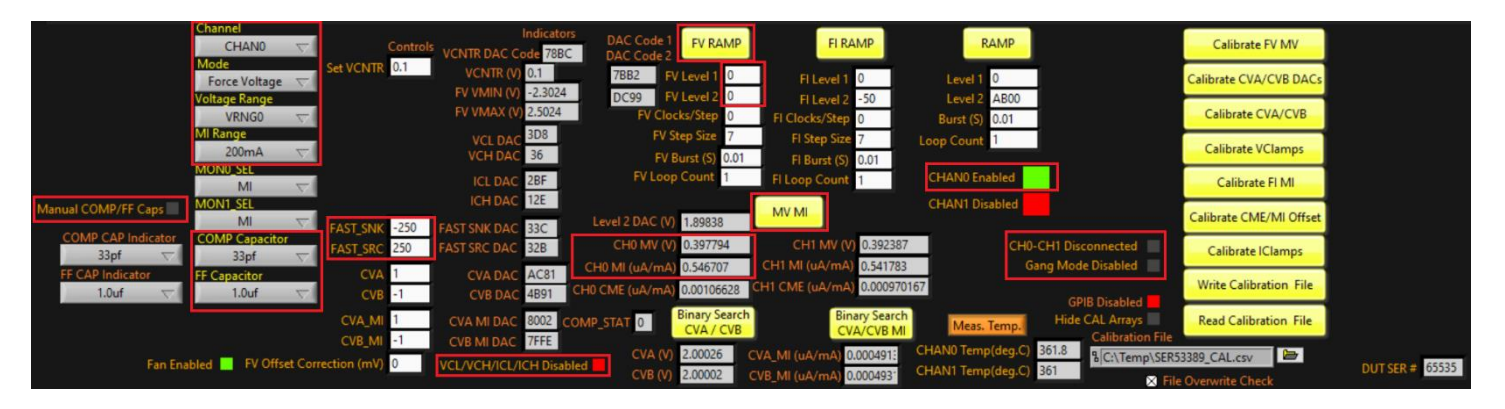

FIGURE 41: FV GANGING AND MI MONITORING STEP 1

#### 20.2 Step 2: FV Ganging and MI Monitoring

Click on Gang Mode Disabled; Slave Mode will be enabled for CHAN1, and relay K3 will be closed (CHO-CH1 Connected). Click on OK to close the pop-up box. CHAN 1 is now enabled.

| GUI Control Register Maps    | DAC Sweeps Sweeps Temp Cor                             | ntrol Manual Controls Pow                                                                | er & Test Buses Power Up                                                          | Reset Power Down Power                                     | r Whitney Cont                        | rol ver. 006, HW ver. 008        | ComPort 12 STOP PROGRAM |
|------------------------------|--------------------------------------------------------|------------------------------------------------------------------------------------------|-----------------------------------------------------------------------------------|------------------------------------------------------------|---------------------------------------|----------------------------------|-------------------------|
| Block Selection<br>CHAN_0.VH | Page                                                   |                                                                                          | 11 12 13 14 15 16 Load                                                            | From File                                                  | Save Values                           |                                  |                         |
| BMD_CLe(000)                 | V FAST_CLAMP_SHE(081)                                  | STABILITY(002)                                                                           | SLEW (002)                                                                        | VB36(004)                                                  | IRUG(085)                             | MIRNG[006]                       | MON_CTRL(007)           |
| 00007115                     | 0000032E                                               | 00000100                                                                                 | 00000000                                                                          | 00000001                                                   | 0000003C                              | 00000020                         | 00007492                |
| CONNECT                      | FAST_CLAMP_SNK[0]                                      | UNUSED[0]                                                                                | UNUSED[0]                                                                         | TENG[0]                                                    | IRNG[0]                               | MIRNG[0]                         | MON1_SEL[0]             |
| CONNECT_WE                   | FAST_CLAMP_SNK[1]                                      | UNUSED[1]                                                                                | UNUSED[1]                                                                         | VENG[1]                                                    | IRNG[1]                               | MIENG[1]                         | MON1_SEL[1]             |
| LOOP                         | FAST_CLAMP_SNK[2]                                      | UNUSED[2]                                                                                | UNUSED[2]                                                                         | VENG[2]                                                    | IINE[2]                               | MIRNG[2]                         | MON1_SEL[2]             |
| LOOF_WE                      | FAST_CLAMP_SNK[3]                                      | UNUSED[3]                                                                                | UNUSED[3]                                                                         | VING[3]                                                    | IENG[3]                               | MIRNG[3]                         | MON1_SEL[3]             |
| PHU_ENA                      | FAST_CLAMP_SNK[4]                                      | UNUSED[4]                                                                                | UNUSED(4)                                                                         | VENG[4]                                                    | IENG[4]                               | MIRNG[4]                         | MON1_SEL[4]             |
| PMU_ENA_WE                   | FAST_CLAMP_SNK[5]                                      | UNUSED[5]                                                                                | UNUSED[5]                                                                         | VHNG[5]                                                    | IENE[5]                               | MIRNG[5]                         | MON1_SEL_WE             |
| FL_FI                        | FAST_CLAMP_SNK[6]                                      | UNUSED[6]                                                                                | UNUSED[6]                                                                         | VENG[6]                                                    | IRNG[6]                               | UNUSED(0)                        | MON0_SEL[0]             |
| FL_FL_WE                     | FAST_CLAMP_SNK[7]                                      | UNUSED[7]                                                                                | UNUSED[7]                                                                         | UNUSED(0)                                                  | IRNG[7]                               | UNUSED[1]                        | MON0_SEL[1]             |
| FI_AI                        | FAST_CLAMP_SNK[0]                                      | FFBUFF_ENA[0]                                                                            | L                                                                                 | UNUSED[1]                                                  | UNUSED[0]                             | UNUSED[2]                        | MON0_SEL[2]             |
| FY_AI_WE                     | FAST_CLAMP_SNK[9]                                      | FFBUFF_ENA[1]                                                                            |                                                                                   | UNUSED[2]                                                  | UNUSED[1]                             | Mode Enable for CH1              | ×                       |
| DATA_MODE                    | UNUSED[0]                                              | FFBUFF_ENA_WE                                                                            |                                                                                   | UNUSED[3]                                                  | UNUSED[2]                             |                                  |                         |
| DATA_MODE_WE                 | UNUSED[1]                                              |                                                                                          |                                                                                   | UNUSED[4]                                                  | UNUSED[3]                             |                                  |                         |
| MSK_CONNECT_OVERTEMP         | UNUSED[2]                                              |                                                                                          | L                                                                                 | ()                                                         | Slave                                 | Mode has been enabled for CH1. E | VM Relay K3 has been    |
| MSK_CONNECT_KELVIN_L         | UNUSED[3]                                              |                                                                                          |                                                                                   |                                                            | close                                 | d, connecting CH0 FORCE to CH1 F | FORCE. Press < OK> to   |
| MSK_CONNECT_KELVIN_H         | UNUSED[4]                                              |                                                                                          |                                                                                   |                                                            | conti                                 | nue                              |                         |
| MSK_CONNECT_WE               | UNUSED[5]                                              |                                                                                          |                                                                                   | 19                                                         |                                       |                                  |                         |
|                              | Channel<br>CHAN0 V<br>Force Voltage V<br>Voltage Range | Indicators<br>ontrols<br>1.1 VCNTR DAC Code 78EB<br>VCNTR (V) 0.1<br>FV VMIN (V) -2.3026 | DAC Code 1<br>DAC Code 2<br>7B7D FV Level 1<br>7B7D FV Level 2<br>7B7D FV Level 2 | FI RAMP<br>FI Level 1 0                                    | RAMP                                  | ОК                               |                         |
|                              | VRNG0 💎                                                | EV VMAX (V) 2.5026<br>VCL DAC 3D8                                                        | FV Clocks/Step 0<br>FV Step Size 5                                                | FI Clocks/Step 0 B                                         | urst (S) 0.01                         | Calibrate CVA/CVB                |                         |
|                              | 200mA V                                                | VCH DAC 36                                                                               | FV Burst (S) 0.01                                                                 | FI Burst (S) 0.01                                          | -count                                | Cal VClamps                      |                         |
|                              | MI 🗸                                                   | ICLIDAC 2BF                                                                              | FV Loop Count 1                                                                   | FI Loop Count 16 CH                                        | AN0 Enabled                           | Calibrate FI MI                  |                         |
| Manual COMP/FF Caps          | MI V FAST SNK                                          | 250 EAST SNK DAC 32E                                                                     | Level 2 DAC (V) -0.0999059                                                        | MV MI                                                      | ANT Disabled                          | Cal CMRR/MI Offset               |                         |
| COMP CAP Indicator<br>33pf   | COMP Capacitor<br>33pf V FAST_SRC 2                    | 50 FAST SRC DAC 32D                                                                      | CH0 MV (V) -0.00318855                                                            | CH1 MV (V) 0.0171852                                       | CH0-CH1 Connected<br>Gang Mode Enable | Cal IClamps                      |                         |
| 1.0uf                        | FF Capacitor CVA 1<br>1.0uf                            | CVA DAC AC81<br>1 CVB DAC 4891                                                           | CH0 CME (uA/mA) 0.0838008 CI                                                      | H1 CME (uA/mA) 0.0825646                                   | GPIB Disab                            | Write Cal. File                  |                         |
|                              | CVA_MI 1<br>CVB_MI -                                   | CVA MI DAC 8002 CC<br>1 CVB MI DAC 7FFE                                                  | MP_STAT 0 Binary Search<br>CVA / CVB                                              | Binary Search<br>CVA/CVB MI                                | Meas. Temp. Hide CAL Arr<br>Calibra   | ays Read Cal File                |                         |
| Fan Enab                     | led 📃 FV Offset Correction (mV) 🛛                      | VCL/VCH/ICL/ICH Disable                                                                  | ed CVA (V) -0.005350 CV<br>CVB (V) -0.001835 CV                                   | /A_MI (uA/mA) 0.337693 CHAN<br>/B_MI (uA/mA) 0.395864 CHAN | N1 Temp(deg.C) 47.4 %C:\T             | emp\SER32288_CAL.csv 😂           | DUT SER # 32288         |

FIGURE 42: FV GANGING AND MI MONITORING STEP 2

### 20.3 Step 3: FV Ganging and MI Monitoring

Connect a resistive load to SMA connector J39 that is capable of dissipating 400mA; the resistor value is not critical. Set *FV* Step Size to 2 and *FV Level* 2 to a voltage that will yield a 400mA current through the resistive load (in this example, 1.85V for a 4.625 $\Omega$  load) and click the "FV RAMP" button.

Click on the "MV MI" button; CH0 MV (V) should read approximately 1.85V, CH0 MI ( $\mu A/mA$ ) should read approximately 200mA, and CH1 MI ( $\mu A/mA$ ) should read approximately 200mA

The CHANO and CHAN1 measure currents should be roughly equal. If necessary, adjust FV Level 2 and click "FV RAMP" until the total static measure current is 400mA.

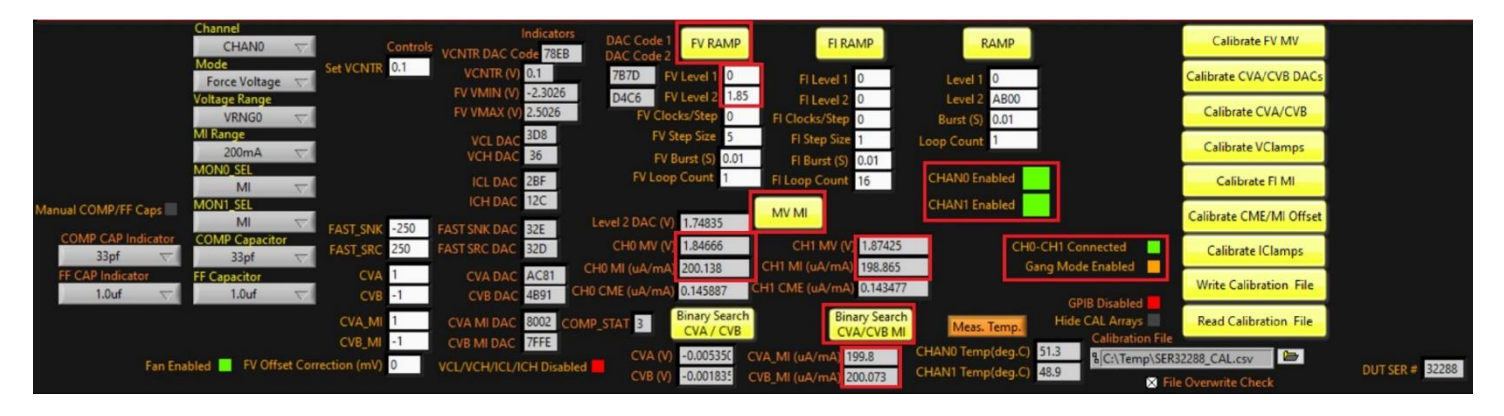

FIGURE 43: FV GANGING AND MI MONITORING STEP 3

#### 20.4 Step 4: FV Ganging and MI Monitoring

Connect J17, J20, and J23 to high impedance oscilloscope inputs to enable monitoring of Force Voltage at J17, CH0 MI at J20, and CH1 MI at J23. Set the oscilloscope trigger to the 50% point of the Force Voltage and click on the "FV RAMP" button to capture waveforms that should resemble those shown below in Figure 44. Set *FV Level 2* to 0 and click "FV RAMP" to minimize the load current. Click on *Gang Mode Enabled* to disable gang mode. CHAN1 will be disabled, and relay K3 will be opened (*CH0-CH1 Disconnected*).

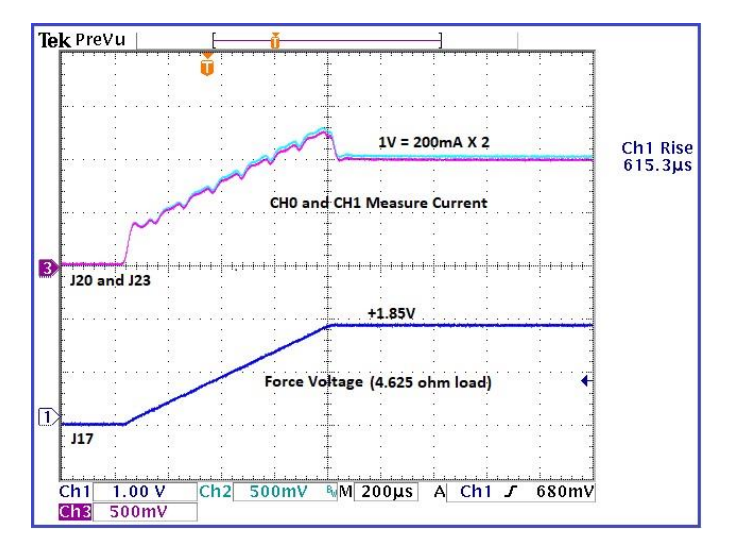

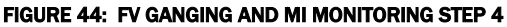

## **21 Measuring Die Temperature**

Click on the "Meas. Temp." button to measure CHANO and CHAN1 die temperatures (first, remove any external connections to J20 and J23; even a high resistive load such as the  $10M\Omega$  input impedance of a voltmeter will impact the accuracy of the die temperature measurements).

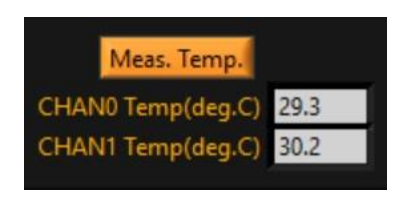

FIGURE 45: MEASURE TEMP

## **22 Experimenting with Higher Supply Voltages**

At this point, you should feel confident enough to increase the Whitney supply voltages (to a maximum of (VCCO – VSUB) =< 70V) and experiment with higher current loads and larger voltage swings in VRNG4 or VRNG5 (use the Force Voltage digital ramp to minimize overshoot and limit the dynamic output current to safe levels). Be careful not to exceed a total power dissipation of 10W, and while varying supply voltages VSUB should always be the most negative supply. Prior to large changes in supply voltages, you should first set Force Voltage to 0V and Force Current to 0.0A and disable both channels. This procedure should also be followed prior to connecting or disconnecting external instruments or loads. Reference Table 2 for examples on how to set higher supplies.

# **23 Conclusion**

### 23.1 Additional Support

For any additional support, please refer to the Datasheet, Device Guide, or Calibration Guide. If you require applications support, please reach out by email to <a href="mailto:support@elevatesemi.com">support@elevatesemi.com</a> or submit a question on Zendesk.